#### KEMENTERIAN KEUANGAN REPUBLIK INDONESIA

# PERATURAN DIREKTUR JENDERAL PERBENDAHARAAN NOMOR PER- 10 /PB/2018

# TENTANG

# PETUNJUK TEKNIS PENGGUNAAN APLIKASI UNTUK PELAKSANAAN *PILOTING* PENERAPAN TANDATANGAN ELEKTRONIK DAN PENYAMPAIAN DOKUMEN ELEKTRONIK MELALUI APLIKASI SURAT PERINTAH MEMBAYAR ELEKTRONIK

DIREKTUR JENDERAL PERBENDAHARAAN,

- Menimbang : bahwa dalam rangka melaksanakan ketentuan Pasal 47
  Peraturan Menteri Keuangan Nomor 177/PMK.05/2017 tentang
  Pelaksanaan *Piloting* Penerapan Tanda Tangan Elektronik Dan
  Penyampaian Dokumen Elektronik Melalui Aplikasi Surat
  Perintah Membayar Elektronik, perlu menetapkan Peraturan
  Direktur Jenderal Perbendaharaan tentang Petunjuk Teknis
  Penggunaan Aplikasi Untuk Pelaksanaan *Piloting* Penerapan
  Tandatangan Elektronik Dan Penyampaian Dokumen Elektronik
  Melalui Aplikasi Surat Perintah Membayar Elektronik.
- Mengingat : Peraturan Menteri Keuangan Republik Indonesia Nomor 177/PMK.05/2017 tentang Pelaksanaan *Piloting* Penerapan Tanda Tangan Elektronik Dan Penyampaian Dokumen Elektronik Melalui Aplikasi Surat Perintah Membayar Elektronik (Berita Negara Republik Indonesia Tahun 2017 Nomor 1702);

#### MEMUTUSKAN:

Menetapkan : PERATURAN DIREKTUR JENDERAL PERBENDAHARAAN TENTANG PETUNJUK TEKNIS PENGGUNAAN APLIKASI UNTUK PELAKSANAAN *PILOTING* PENERAPAN TANDATANGAN ELEKTRONIK DAN PENYAMPAIAN DOKUMEN ELEKTRONIK MELALUI APLIKASI SURAT PERINTAH MEMBAYAR ELEKTRONIK.

## Pasal 1

Dalam Peraturan Direktur Jenderal ini yang dimaksud dengan:

- 1. Sertifikat Elektronik adalah sertifikat yang bersifat elektronik yang memuat tanda tangan elektronik dan identitas yang menunjukkan status para subjek hukum pihak dalam transaksi elektronik yang dikeluarkan oleh Penyelenggara Sertifikasi Elektronik.
- 2. Pemilik Sertifikat Elektronik adalah individu atau badan hukum yang telah menyetujui perjanjian penggunaan Sertifikat Elektronik.
- Dokumen Elektronik adalah setiap informasi elektronik 3. yang dibuat, diteruskan, dikirimkan, diterima. atau disimpan dalam bentuk analog, digital, elektromagnetik, optikal, atau sejenisnya, yang dapat dilihat, ditampilkan, dan/atau didengar melalui komputer atau sistem elektronik, termasuk tetapi tidak terbatas pada tulisan, suara, gambar, peta, rancangan, foto atau sejenisnya, huruf, tanda, angka, kode akses, simbol atau perforasi yang memiliki makna atau arti atau dapat dipahami oleh orang yang mampu memahaminya.
- 4. Surat Perintah Membayar yang selanjutnya disingkat SPM adalah dokumen yang diterbitkan oleh Pejabat Penanda Tangan Surat Perintah Membayar (PPSPM) untuk mencairkan dana yang bersumber dari Daftar Isian Pelaksanaan Anggaran (DIPA).
- 5. Dokumen Elektronik Surat Perintah Membayar yang selanjutnya disebut Dokumen Elektronik SPM adalah dokumen data SPM dalam bentuk elektronik terdiri dari ADK data SPM dan lampiran dokumen pendukung SPM yang disimpan dalam media penyimpanan digital.
- 6. Dokumen Elektronik Data Kontrak yang selanjutnya disebut Dokumen Elektronik Kontrak adalah Data Kontrak yang terdiri dari ADK Data Kontrak dan lampiran dokumen pendukung dalam bentuk elektronik yang disimpan dalam media penyimpanan digital.
- Dokumen Elektronik Data Gaji yang selanjutnya disebut Dokumen Elektronik Gaji adalah Data Gaji yang terdiri dari ADK dan lampiran dokumen pendukung dalam bentuk

www.jdih.kemenkeu.go.id

elektronik yang disimpan dalam media penyimpanan digital.

- 8. Dokumen Elektronik RPD Harian adalah data RPD Harian dalam bentuk elektronik yang disimpan dalam media penyimpanan digital.
- Dokumen Elektronik LPJ adalah data LPJ Bendahara yang terdiri dari ADK data LPJ Bendahara dan dokumen pendukung dalam bentuk elektronik yang disimpan dalam media penyimpanan digital.
- 10. Aplikasi SPM Elektronik yang selanjutnya disingkat Aplikasi e-SPM adalah aplikasi berbasis web yang digunakan sebagai sarana penyampaian Dokumen Elektronik Kontrak, Dokumen Elektronik RPD Harian, Dokumen Elektronik Gaji, Dokumen Elektronik SPM, Dokumen Elektronik LPJ ke KPPN.
- 11. Aplikasi *electronic*-SPM *Signer* yang selanjutnya disebut Aplikasi e-SPM *Signer* adalah aplikasi berbasis desktop yang digunakan sebagai sarana menandatangani Dokumen Elektronik Kontrak, Dokumen Elektronik RPD Harian, Dokumen Elektronik Gaji, Dokumen Elektronik SPM, Dokumen Elektronik LPJ.
- 12. Aplikasi Manajemen Sertifikat (AMS) adalah aplikasi berbasis web yang dikembangkan oleh Badan Siber dan Sandi Negara (BSSN) yang digunakan sebagai sarana manajemen sertifikat digital.
- Aplikasi LOCK adalah aplikasi desktop yang dikembangkan oleh BSSN untuk melakukan pembangkitan CSR (*Certificate Signing Request*) dan pembuatan passphrase sebagai private key.
- 14. Kantor Pelayanan Perbendaharaan Negara yang selanjutnya disingkat KPPN adalah instansi vertikal Direktorat Jenderal Perbendaharaan yang berada di bawah dan bertanggung jawab kepada kepala kantor wilayah.
- 15. Satuan Kerja yang selanjutnya disebut Satker adalah unit organisasi lini kementerian negara/lembaga yang melaksanakan kegiatan kementerian negara/lembaga dan

memiliki kewenangan dan tanggung jawab penggunaan anggaran.

16. Administrator KPPN adalah petugas yang ditetapkan oleh kepala KPPN untuk melakukan manajemen pengguna, registrasi Pemilik Sertifikat Elektronik dan pengguna Aplikasi e-SPM.

# Pasal 2

- (1) Peraturan Direktur Jenderal ini mengatur mengenai petunjuk teknis penggunaan aplikasi untuk:
  - a. pelaksanaan *piloting* penerapan tanda tangan elektronik; dan
  - b. penyampaian Dokumen Elektronik melalui Aplikasi e-SPM.
- (2) Aplikasi sebagaimana dimaksud pada ayat (1) terdiri dari:
  - a. Aplikasi Manajemen Sertifikat (AMS);
  - b. Aplikasi LOCK;
  - c. Aplikasi e-SPM Signer, dan
  - d. Aplikasi e-SPM.

#### Pasal 3

- Aplikasi Manajemen Sertifikat (AMS) sebagaimana dimaksud dalam Pasal 2 ayat (2) huruf a digunakan oleh Administrator KPPN, Pemilik Sertifikat Elektronik, dan BSSN.
- (2) Aplikasi LOCK dan Aplikasi e-SPM Signer sebagaimana dimaksud dalam Pasal 2 ayat (2) huruf b dan c digunakan oleh Pemilik Sertifikat Elektronik.
- (3) Aplikasi e-SPM sebagaimana dimaksud dalam Pasal 2 ayat(2) huruf d digunakan oleh :
  - a. Pemilik Sertifikat Elektronik;
  - b. Operator Satker;
  - c. Operator Bendahara;
  - d. Administrator KPPN; dan
  - e. Operator KPPN.

- (1) Aplikasi Manajemen Sertifikat (AMS) digunakan untuk pengaktifan pemilik sertifikat elektronik.
- (2) Aplikasi LOCK digunakan untuk melakukan pembangkitan CSR (*Certificate Signing Request*) dan pembuatan passphrase sebagai private key.
- (3) Aplikasi e-SPM Signer digunakan untuk melakukan injeksi Sertifikat Elektronik pada Dokumen Elektronik yang akan disampaikan ke KPPN.
- (4) Aplikasi e-SPM digunakan oleh Pemilik Sertifikat Elektronik, Operator Satker, dan Operator Bendahara untuk:
  - a. pendaftaran pemilik sertifikat elektronik dan pengguna Aplikasi e-SPM
  - b. menyampaikan Dokumen Elektronik Kontrak, Dokumen Elektronik RPD Harian, Dokumen Elektronik Gaji, Dokumen Elektronik SPM, dan Dokumen Elektronik LPJ ke KPPN.
- (5) Aplikasi e-SPM digunakan oleh Administrator dan Operator KPPN untuk:
  - a. pengaktifan Operator Bendahara, Operator Satker dan Pemilik Sertifikat Elektronik;
  - b. pengaktifan Operator KPPN;
  - c. penambahan data Operator Bendahara dan/atau Operator Satker;
  - d. pengaturan ulang kata sandi; dan
  - e. penghapusan/penonaktifan Operator Bendahara, Operator Satker, Operator KPPN, dan/atau Pemilik Sertifikat Elektronik.
  - f. menerima Dokumen Elektronik Kontrak, Dokumen Elektronik RPD Harian, Dokumen Elektronik Gaji, Dokumen Elektronik SPM, dan Dokumen Elektronik LPJ dari Satker.

#### Pasal 5

Penggunaan Aplikasi AMS, Aplikasi LOCK, Aplikasi e-SPM Signer, dan Aplikasi e-SPM sebagaimana dimaksud dalam Pasal 2 ayat (2), mengikuti petunjuk teknis dalam Lampiran

1

yang merupakan bagian tidak terpisahkan dari Peraturan Direktur Jenderal ini.

# Pasal 6

- (1) Operator Satker dan Operator Bendahara menyampaikan Dokumen Elektronik ke KPPN segera setelah Dokumen Elektronik dilakukan injeksi Sertifikat Elektronik oleh Pemilik Sertifikat Elektronik.
- (2) Batas maksimal jumlah SPM dalam 1 (satu) Dokumen Elektronik SPM sebanyak 5 (lima) SPM.

# Pasal 7

- Operator KPPN menerima Dokumen Elektronik melalui Aplikasi e-SPM pada hari kerja sesuai jam layanan KPPN.
- (2) Hari kerja sebagaimana dimaksud pada ayat (1), mengikuti ketentuan hari dan jam kerja di lingkungan Kementerian Keuangan.
- (3) Jam layanan KPPN sebagaimana dimaksud pada ayat (1) adalah pukul 08.00 sampai dengan pukul 15.00 waktu setempat.
- (4) Operator KPPN memproses Dokumen Elektronik segera setelah Dokumen Elektronik diterima.
- (5) Dokumen Elektronik dinyatakan diterima KPPN saat Operator KPPN mengunduh Dokumen Elektronik pada Aplikasi e-SPM.

# Pasal 8

- KPPN dapat menerima dan memproses Dokumen Elektronik diluar ketentuan yang diatur dalam pasal 7 ayat (3) dengan memperhatikan kemampuan KPPN.
- (2) Kepala KPPN menetapkan batas maksimal SPM yang diproses dengan mempertimbangkan beban kerja KPPN.

# Pasal 9

Perubahan terhadap lampiran petunjuk teknis penggunaan Aplikasi e-SPM, Aplikasi e-SPM *Signer*, Aplikasi AMS, dan Aplikasi LOCK diatur lebih lanjut oleh Direktur Jenderal Perbendaharaan c.q. Direktur Sistem Informasi dan Teknologi Perbendaharaan.

# Pasal 10

Peraturan Direktur Jenderal ini mulai berlaku pada tanggal ditetapkan.

Ditetapkan di Jakarta Pada tanggal 20 Juli 2018

DIREKTUR JENDERAL PERBENDAHARAAN,

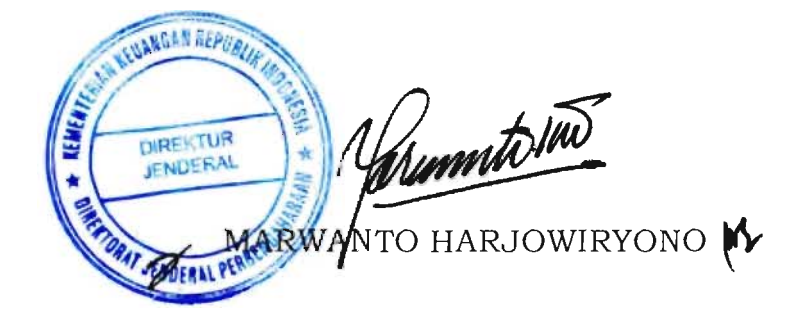

LAMPIRAN PERATURAN DIREKTUR JENDERAL PERBENDAHARAAN NOMOR PER- 10/PB/2018 TENTANG PETUNJUK TEKNIS PENGGUNAAN APLIKASI UNTUK PELAKSANAAN *PILOTING* PENERAPAN TANDATANGAN ELEKTRONIK DAN PENYAMPAIAN DOKUMEN ELEKTRONIK MELALUI APLIKASI SURAT PERINTAH MEMBAYAR ELEKTRONIK

# Petunjuk Teknis Penggunaan Aplikasi eSPM

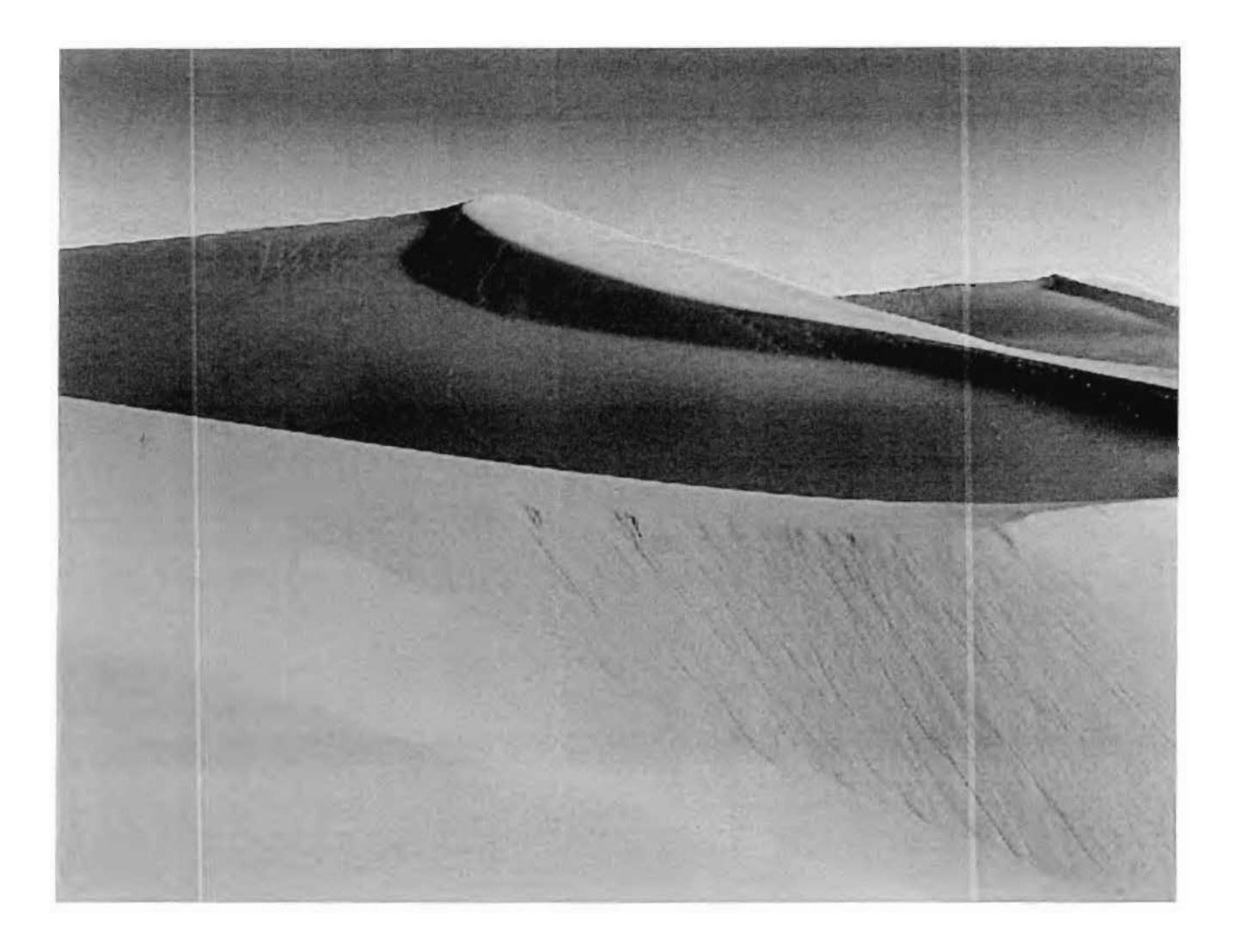

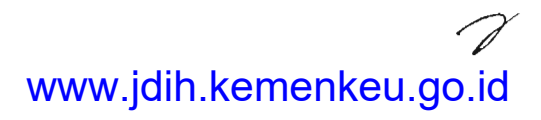

| Pe | tunjuk Teknis Aplikasi eSPM                           | 2  |
|----|-------------------------------------------------------|----|
| 1. | Latar Belakang                                        | 2  |
| 2. | Dasar Hukum                                           | 2  |
| З. | Pengertian                                            | 2  |
| 4. | Prinsip Aplikasi eSPM                                 | 4  |
|    | 4.1. Berbasis Daring                                  | 4  |
|    | 4.2. Paperless                                        | 4  |
|    | 4.3. Dikunci dengan Sertifikat Elektronik             | 4  |
| 5. | Pengguna & Kewenangannya dalam Aplikasi eSPM          | 5  |
| 6. | Aplikasi-Aplikasi yang Berkaitan dengan Aplikasi eSPM | 6  |
| 7. | Penggunaan Sertifikat Elektronik pada Aplikasi eSPM   | 7  |
|    | 7.1. Konsep Sertifikat Elektronik                     | 7  |
|    | 7.2. Sertifikat Elektronik BSSN                       | 8  |
|    | 7.3. Pengguna Sertifikat Elektronik                   | 9  |
| 8. | Proses Bisnis Aplikasi eSPM                           | 11 |
|    | 8.1. KPPN                                             | 11 |
|    | 8.1.1. Manajerial                                     | 11 |
|    | 8.1.2. Manajemen User                                 | 12 |
|    | 8.1.3. Proses ADK                                     | 12 |
|    | 8.2. Ditjen Perbendaharaan                            | 13 |
|    | 8.2.1. Penandatanganan Digital                        | 13 |
|    | 8.3. Satker                                           | 13 |
|    | 8.3.1. Pengiriman dan Monitoring ADK                  | 13 |
|    | 8.3.2. Penandatanganan Digital                        | 13 |
| Ma | nual Pengoperasian Aplikasi eSPM                      | 13 |
| 1. | Registrasi dan Aktivasi                               | 13 |
|    | 1.1. Registrasi Administrator KPPN                    | 13 |
|    | 1.2. Registrasi User Lingkup KPPN                     | 14 |
|    | 1.3. Registrasi Operator Satker                       | 17 |
|    | 1.4. Registrasi Pejabat/Pegawai DJPb                  | 21 |
|    | 1.5. Registrasi Pejabat Perbendaharaan                | 24 |
|    | 1.6. Aktivasi User Lingkup KPPN                       | 28 |
|    | 1.7. Registrasi OPIP                                  | 32 |
|    | 1.8. Aktivasi Operator Satker                         | 36 |
|    | 1.9. Aktivasi Calon Pengguna Sertifikat Elektronik    | 39 |

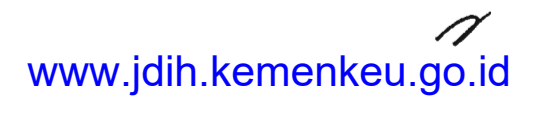

Petunjuk Teknis Aplikasi eSPM

1. Latar Belakang

Sebagaimana disebutkan dalam Peraturan Menteri Keuangan nomor 190/PMK. 05/ 2012, penyampaian SPM beserta dokumen pendukung dan ADK SPM kepada KPPN dilakukan secara langsung oleh petugas pengantar SPM yang sah dan apabila tidak dapat disampaikan secara langsung dapat melalui kantor pos / jasa pengiriman resmi. Dalam pelaksanaaan pembayaran dalam rangka pelaksanaan APBN muncul beberapa permasalahan terkait penyampaian SPM beserta dokumen pendukung dan ADK SPM ke KPPN diantaranya yaitu jarak ke KPPN sangat jauh bagi sebagian Satker sehingga penyampaian SPM membutuhkan waktu dan biaya. Selain itu, pengiriman melalui kantor pos/jasa pengiriman resmi juga memerlukan waktu yang cukup lama untuk mengirimkan SPM ke KPPN.

Kemajuan teknologi di bidang informasi sudah banyak dimanfaatkan dalam perubahan proses bisnis untuk digitalisasi dokumen fisik sehingga sifatnya paperless dan dapat memangkas waktu dan biaya dalam pelaksanaannya. Hampir di seluruh Kementerian / Lembaga Negara sudah memiliki email resmi yang seharusnya dapat menjamin keamanan dan kerahasiaan pengiriman dokumen. Selain itu terdapat teknologi digital signature yang dapat menjamin otentikasi dokumen elektronik dan legalitas penggunaannya sudah banyak diakui di dunia. Dengan kemajuan teknologi di bidang informasi tersebut perlu dilakukan penyesuaian proses bisnis demi meningkatkan mutu layanan ke stakeholder KPPN.

Dalam rangka mendukung pelaksanaan pembayaran dalam rangka pelaksanaan APBN secara efektif dan efisien, Direktorat Pelaksanaan Anggaran bekerja sama dengan Direktorat Sistem Informasi dan Teknologi Perbendaharaan akan menyiapkan sistem informasi yang mengadopsi teknologi di bidang informasi sebagaimana diuraikan sebelumnya, dengan nama Aplikasi eSPM. Sehubungan dengan hal tersebut, perlu disusun dokumen kebutuhan pengguna sebagai acuran dalam pengembangan Aplikasi eSPM.

2. Dasar Hukum

Dasar hukum Aplikasi eSPM adalah:

- Peraturan Menteri Keuangan Nomor 177/PMK.05/2017 tanggal 27 Nopember 2017, tentang Pelaksanaan Piloting Penerapan Tanda Tangan Elektronik dan Penyampaian Dokumen Elektronik melalui Aplikasi Surat Perintah Membayar Elektronik
- Surat Dirjen Perbendaharaan Nomor S-11830/PB/2017 Tanggal 29 Desember 2017 Hal Standar Operasional Prosedur KPPN Dalam Rangka Pelaksanaan Piloting Penerapan Tanda Tangan Elektronik dan Penyampaian Dokumen Elektronik Melalui Aplikasi Surat Perintah Membayar Elektronik (SOP Piloting e-SPM).
- 3. Pengertian
- Aplikasi eSPM adalah aplikasi berbasis web yang digunakan sebagai sarana penyampaian Dokumen Elektronik Kontrak, Dokumen Elektronik RPD

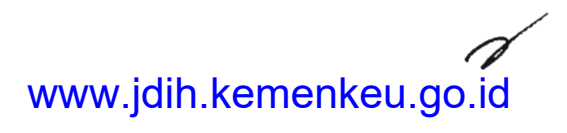

Harian, Dokumen Elektronik Gaji, Dokumen Elektronik SPM, Dokumen Elektronik LPJ ke KPPN. Bisa diakses di https://espm.kemenkeu.go.id

- Aplikasi eSIGNER adalah aplikasi berbasis desktop yang digunakan sebagai sarana menandatangani Dokumen Elektronik Kontrak, Dokumen Elektronik RPD Harian, Dokumen Elektronik Gaji, Dokumen Elektronik SPM, Dokumen Elektronik LPJ.
- Aplikasi Manajemen Sertifikat (AMS) adalah aplikasi berbasis web yang dikembangkan oleh Badan Siber dan Sandi Negara (BSSN) yang digunakan sebagai sarana manajemen sertifikat digital. Bisa diakses di https://osd.lemsaneg.go.id
- Aplikasi LOCK adalah aplikasi berbasis desktop yang dikembangkan oleh BSSN yang digunakan sebagai sarana membentuk file sertifikat elektronik.
- Aplikasi Gaji Terpusat adalah aplikasi berbasis web yang digunakan oleh KPPN sebagai sarana melakukan rekonsiliasi data gaji satuan kerja dengan menggunakan pangkalan data terpusat.
- Aplikasi SAS adalah aplikasi berbasis desktop yang digunakan sebagai sarana untuk membuat Data Kontrak, RPD Harian, SPM, LPJ Bendahara bagi Satker.
- Aplikasi GPP/BPP/DPP adalah aplikasi berbasis desktop yang digunakan sebagai sarana untuk membuat Data Gaji.
- Aplikasi Konversi adalah aplikasi berbasis desktop yang digunakan sebagai sarana konversi ADK SPM, SPM Koreksi, RPD Harian, dan Kontrak menjadi ADK yang bisa diproses oleh SPAN.
- Sertifikat Elektronik adalah sertifikat yang bersifat elektronik yang memuat tanda tangan elektronik dan identitas yang menunjukkan status subjek hukum para pihak dalam transaksi elektronik yang dikeluarkan oleh Penyelenggara Sertifikasi Elektronik.
- Dokumen Elektronik adalah setiap Informasi Elektronik yang dibuat, diteruskan, dikirimkan, diterima, atau disimpan dalam bentuk analog, digital, elektromagnetik, optikal, atau sejenisnya, yang dapat dilihat, ditampilkan, dan/atau didengar melalui Komputer atau Sistem Elektronik, termasuk tetapi tidak terbatas pada tulisan, suara, gambar, peta, rancangan, foto atau sejenisnya, huruf, tanda, angka, Kode Akses, simbol atau perforasi yang memiliki makna atau arti atau dapat dipahami oleh orang yang mampu memahaminya.
- Sistem Elektronik adalah serangkaian perangkat dan prosedur elektronik yang berfungsi mempersiapkan, mengumpulkan, mengolah, menganalisis, menyimpan, menampilkan, mengumumkan, mengirimkan, dan/atau menyebarkan Informasi Elektronik.
- Penyelenggaraan Sistem Elektronik adalah pemanfaatan Sistem Elektronik oleh penyelenggara negara, Orang, Badan Usaha, dan/atau masyarakat.
- Transaksi Elektronik adalah perbuatan hukum yang dilakukan dengan menggunakan Komputer, jaringan Komputer, dan/atau media elektronik lainnya.
- Penyelenggara Sertifikasi Elektronik atau biasa disebut Certification Authority (CA) adalah badan hukum yang berfungsi sebagai pihak yang layak dipercaya, yang memberikan dan mengaudit sertifikat elektronik.
- Otoritas Pendaftaran Instansi Pemerintah (OPIP) adalah unit yang bertanggung jawab melakukan pemeriksaan, pemberian persetujuan atau penolakan atas setiap permintaan penerbitan, pembaruan, dan pencabutan Sertifikat Elektronik yang diajukan oleh pemilik atau calon pemilik sertifikat elektronik dari instansi pemerintah.

- Pemilik Sertifikat Elektronik adalah individu atau badan hukum yang telah menyetujui perjanjian penggunaan Sertifikat Elektronik.
- Administrator KPPN (CSO) adalah petugas yang ditetapkan oleh kepala KPPN untuk melakukan manajemen pengguna di satuan kerja lingkup KPPN bersangkutan, registrasi Pemilik Sertifikat Elektronik dan pengguna Aplikasi eSPM.
- Administrator KPPN adalah petugas yang ditetapkan oleh kepala KPPN untuk melakukan manajemen pengguna di internal KPPN bersangkutan.
- Operator KPPN adalah petugas pada KPPN yang ditetapkan oleh kepala KPPN untuk melakukan monitoring, mengunduh ADK dan Dokumen Elektronik yang disampaikan Satker kepada KPPN melalui Aplikasi e- SPM.
- Kunci Privat (private key) atau biasa disebut passphrase adalah salah satu kunci dari pasangan kunci kriptografi yang hanya disimpan dan dirahasiakan oleh pengguna serta digunakan untuk melakukan tanda tangan elektronik atau untuk membuka pesan yang disandi menggunakan Kunci Publik pada Sertifikat Elektronik.
- Kunci Publik (public key) adalah salah satu kunci dari pasangan kunci kriptografi yang dimiliki oleh pihak tertentu dan dapat dipergunakan oleh pihak lain untuk melakukan pertukaran informasi secara aman dengan pemilik kunci tersebut.
- Serial Number adalah kode unik yang menjadi identitas sertifikat elektronik. Serial number tidak termasik kunci privat maupun kunci publik.
- Email kedinasan adalah email yang memiliki domain go.id (pemerintahan), mil.id (militer), dan ac.id (pendidikan).
- Token adalah kode unik yang dibangkitkan secara otomatis oleh sistem dan dikirim ke email perseorangan sebagai otorisasi pengiriman arsip data komputer melalui Aplikasi eSPM.
- Revoke adalah pencabutan sertifikat elektronik dari pemilik sertifikat elektronik dikarenakan suatu hal atas persetujuan OPIP.
- Reset Data adalah proses atur ulang password yang sudah ada menjadi password standard (p4ssw0rd!).
- Kirim DS adalah proses pengiriman data pejabat perbendaharaan kepada server BSSN untuk didaftarkan sebagai pemilik sertifikat elektronik.
- Update DS adalah proses pembaharuan data pejabat perbendaharaan kepada server BSSN sebelum pejabat tersebut disetujui sebagai pemilik sertifikat elektronik.
- Download DS adalah proses penguncian data pejabat perbendaharaan dengan mengunduh serial number sertifikat elektronik pejabat tersebut dari server BSSN ke server Aplikasi eSPM.
- Status DIPA adalah status yang diberikan Administrator KPPN (CSO) kepada pejabat perbendaharaan terkait satker yang melekat kepada kewenangan pejabat perbendaharaan tersebut.
- KPPN Mega adalah KPPN yang menjadi instansi vertikal dari Kanwil Ditjen Perbendaharaan DKI Jakarta.
- KPPN non Mega adalah KPPN yang bukan menjadi instansi vertikal dari Kanwil Ditjen Perbendaharaan DKI Jakarta.
- 4. Prinsip Aplikasi eSPM

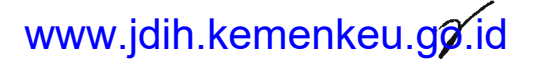

#### 4.1. Berbasis Daring

Untuk birokrasi pemerintah yang lebih efektif dan efisien, Aplikasi eSPM dibangun dengan berbasis daring sehingga mampu mempermudah satker maupun KPPN melakukan fungsi pelaksanaan APBN.

#### 4.2. Paperless

Bentuk ADK dan dokumen lampiran di Aplikasi eSPM cukup menggunakan softcopy, tanpa ada keharusan untuk dicetak. Dengan menggunakan softcopy, penggunaan kertas akan berkurang.

#### 4.3. Dikunci dengan Sertifikat Elektronik

Tantangan dari teknologi berbasis daring dan penggunaan softcopy adalah keamanan. Tidak ada yang menjamin akses dilakukan oleh orang yang berwenang dan keaslian data yang dikirim.

Oleh karena itu, Ditjen Perbendaharaan bekerja sama dengan BSSN untuk mengamankan ADK dan dokumen lampiran yang dikirim melalui Aplikasi eSPM menggunakan sertifikat elektronik yang diakui secara hukum.

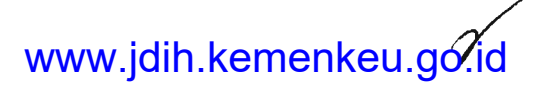

| No   | Instansi                          | Level User                     | Kewenangan                                     | Tugas                                                                  | Sertifikat<br>Elektronik |
|------|-----------------------------------|--------------------------------|------------------------------------------------|------------------------------------------------------------------------|--------------------------|
| 1    | KPPN Mega<br>dan KPPN<br>non Mega | KEPALA KPPN                    | Kepala KPPN                                    | Monitoring kinerja KPPN                                                | TIDAK                    |
| 2    | KPPN Mega                         | APPROVER                       | Kasi PD                                        | Persetujuan tagihan                                                    | TIDAK                    |
| 3    | KPPN non<br>Mega                  | APPROVER                       | Kasi PD/<br>PDMS                               | Persetujuan supplier,<br>kontrak, dan tagihan                          | TIDAK                    |
| 4    | KPPN non<br>Mega                  | KASI MSKI                      | Kasi MSKI/<br>PDMS                             | Monitoring manajemen user<br>dan penerbitan sertifikat<br>elektronik   | YA                       |
| 5    | KPPN Mega<br>dan KPPN<br>non Mega | ADMINISTRATOR<br>KPPN          | Supervisor                                     | Manajemen user KPPN                                                    | TIDAK                    |
| 6    | KPPN Mega<br>dan KPPN<br>non Mega | ADMINISTRATOR<br>KPPN (CSO)    | CSO                                            | Manajemen user Satuan<br>Kerja dan penerbitan<br>sertifikat elektronik | YA                       |
| 7    | KPPN Mega<br>dan KPPN<br>non Mega | OPERATOR KPPN<br>(FO KONVERSI) | Pelaksana<br>Seksi PD/<br>PDMS                 | Melakukan konversi ADK                                                 | TIDAK                    |
| 8    | KPPN Mega                         | VALIDATOR<br>NRS/NRK           | User SPAN<br>Validator<br>Supplier/<br>Kontrak | Validasi data supplier dan/<br>atau kontrak                            | TIDAK                    |
| 9    | KPPN Mega                         | REVIEWER NRS/<br>NRK           | User SPAN<br>Reviewer<br>Supplier/<br>Kontrak  | Reviu data supplier dan/<br>atau kontrak                               | TIDAK                    |
| 10   | KPPN Mega                         | APPROVER NRS/<br>NRK           | User SPAN<br>Approver<br>Supplier/<br>Kontrak  | Persetujuan data supplier<br>dan/atau kontrak                          | TIDAK                    |
| 11   | KPPN Mega                         | VALIDATOR                      | User SPAN<br>Validator<br>Tagihan              | Validasi data tagihan                                                  | TIDAK                    |
| 12   | KPPN Mega                         | REVIEWER                       | User SPAN<br>Reviewer<br>Tagihan               | Reviu data tagihan                                                     | TIDAK                    |
| 13 . | KPPN non<br>Mega                  | VALIDATOR                      | User SPAN<br>Validator<br>Tagihan              | Validasi data supplier,<br>kontrak dan/atau tagihan                    | TIDAK                    |
| 14   | KPPN non<br>Mega                  | REVIEWER                       | User SPAN<br>Reviewer<br>Tagihan               | Reviu data supplier, kontrak<br>dan/atau tagihan                       | TIDAK                    |

# 5. Pengguna & Kewenangannya dalam Aplikasi eSPM

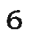

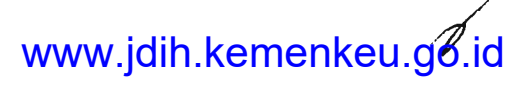

Juknis Aplikasi eSPM

| No | Instansi | Level User                | Kewenangan                       | Tugas                                                                                              | Sertifikat<br>Elektronik |
|----|----------|---------------------------|----------------------------------|----------------------------------------------------------------------------------------------------|--------------------------|
| 15 | DJPb     | DJPb                      | Pejabat dan<br>Pelaksana<br>DJPb | Menandatangani dokumen<br>elektronik persuratan                                                    | YA                       |
| 16 | Satker   | Pejabat<br>Perbendaharaan | KPA                              | Menandatangani LPJ<br>Bendahara dan Gaji                                                           | YA                       |
| 17 | Satker   | Pejabat<br>Perbendaharaan | PPSPM                            | Menandatangani SPM dan<br>SPM Koreksi                                                              | YA                       |
| 18 | Satker   | Pejabat<br>Perbendaharaan | РРК                              | Menandatangani Kontrak,<br>RPD Harian, dan LPJ<br>Bendahara                                        | YA                       |
| 19 | Satker   | Pejabat<br>Perbendaharaan | Bendahara                        | Menandatangani LPJ<br>Bendahara                                                                    | YA                       |
| 20 | Satker   | Pejabat<br>Perbendaharaan | Kepala<br>Kantor                 | Menandatangani SPM KP,<br>SPM KPBB, SPM KBC, SPM<br>IB, SPM BPHTB                                  | YA                       |
| 21 | Satker   | OPERATOR<br>SATKER        | Pengantar<br>SPM                 | Melakukan unggah ADK dan<br>dokumen lampiran SPM,<br>SPM Koreksi, RPD Harian,<br>Kontrak, dan Gaji | TIDAK                    |
| 22 | Satker   | OPERATOR<br>BENDAHARA     | Bendahara                        | Melakukan unggah ADK dan<br>dokumen lampiran LPJ<br>Bendahara                                      | TIDAK                    |

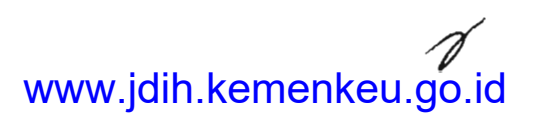

| No Aplikasi     | Penggunaan di Satker                                                                                                    | Penggunaan di KPPN                                                                                                    |
|-----------------|----------------------------------------------------------------------------------------------------|----------------------------------------------------------------------------------------------------|
| 1 AMS           | Sarana mengajukan<br>permintaan, unduh, dan<br>pencabutan sertifikat<br>elektronik                                                                         | Saran manajemen pemegang<br>sertifikat elektronik dan<br>mengajukan permintaan,<br>unduh, serta pencabutan<br>sertifikat elektronik level OPIP |
| 2 LOCK          | Sarana pembuatan<br>passphrase dan<br>pembentukan sertifikat<br>elektronik                                                                                 | Sarana pembuatan<br>passphrase dan pembentukan<br>sertifikat elektronik level OPIP                                                             |
| 3 SAS           | Sarana pembuatan ADK<br>beserta cetakan SPM, SPM<br>Koreksi, RPD Harian,<br>Kontrak, dan LPJ Bendahara                                                     | -                                                                                                    |
| 4 GPP/BPP/DPP   | Sarana pembuatan ADK<br>beserta cetakan Gaji                                                                                                    | -                                                                                                    |
| 5 eSIGNER       | Sarana penandatanganan<br>secara elektronik untuk ADK<br>beserta softcopy lampiran<br>SPM, SPM Koreksi, RPD<br>Harian, Kontrak, LPJ<br>Bendahara, dan Gaji | -                                                                                                    |
| 6 Konversi      | -                                                                                                    | Sarana konversi ADK SPM,<br>SPM Koreksi, RPD Harian,<br>dan Kontrak                                                                            |
| 7 Gaji Terpusat | -                                                                                                    | Sarana rekonsiliasi gaji di sisi<br>KPPN                                                                                                    |

# 6. Aplikasi-Aplikasi yang Berkaitan dengan Aplikasi eSPM

# 7. Penggunaan Sertifikat Elektronik pada Aplikasi eSPM

# 7.1. Konsep Sertifikat Elektronik

Sertifikat elektronik adalah bentuk pengamanan dengan cara ditanamkan ke dokumen yang berbentuk elektronik. Sertifikat elektronik melakukan enkripsi dengan memadumadankan kunci publik dengan kunci privat yang apabila terjadi perubahan struktur dokumen elektronik setelah dienkripsi menyebabkan dokumen elektronik tersebut gagal divalidasi sistem.

Sertifikat elektronik menyimpan informasi data pemilik sertifikat dan waktu serta lokasi penanamannya di dokumen elektronik, sehingga penggunaan sertifikat elektronik sudah layak menjadi alternatif penggunaan tanda tangan basah.

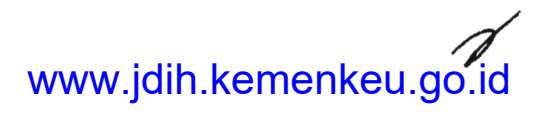

Prinsip dari sertifikat elektronik sendiri adalah:

- Otentikasi. Sertifikat elektronik hanya diberikan kepada pihak yang sudah dinilai kelayakannya oleh penyelenggara sertifikat elektronik.
- Kerahasiaan. Kunci privat dalam sertifikat elektronik hanya disimpan dan diketahui oleh pemilik sertifikat elektronik.
- Integritas. Setiap dokumen elektronik yang sudah ditanamkan sertifikat elektronik akan rentan dengan perubahan struktur data di dalamnya. Setiap ada perubahan, dokumen elektronik tersebut akan gagal divalidasi oleh sistem.
- Nir-Sangkal. Informasi pemilik sertifikat elektronik beserta data lokasi dan waktu penanaman sertifikat elektronik tertayang di dalam dokumen elektronik. Hal tersebut membantu sebagai bukti apabila ada penyangkalan dari pihak yang bersangkutan.

#### 7.2. Sertifikat Elektronik BSSN

Sepanjang tidak ditentukan lain oleh undang-undang tersendiri, setiap Penyelenggara Sistem Elektronik wajib mengoperasikan Sistem Elektronik yang memenuhi persyaratan minimum sebagai berikut :

- dapat menampilkan kembali Informasi Elektronik dan/atau Dokumen Elektronik secara utuh sesuai dengan masa retensi yang ditetapkan dengan Peraturan Perundang-undangan;
- dapat melindungi ketersediaan, keutuhan, keotentikan, kerahasiaan, dan keteraksesan Informasi
- Elektronik dalam Penyelenggaraan Sistem Elektronik tersebut;
- dapat beroperasi sesuai dengan prosedur atau petunjuk dalam Penyelenggaraan Sistem Elektronik tersebut;
- dilengkapi dengan prosedur atau petunjuk yang diumumkan dengan bahasa, informasi, atau simbol yang dapat dipahami oleh pihak yang bersangkutan dengan Penyelenggaraan Sistem Elektronik tersebut; dan
- memiliki mekanisme yang berkelanjutan untuk menjaga kebaruan, kejelasan, dan kebertanggungjawaban prosedur atau petunjuk.

Kewajiban penggunaan sertifikat elektronik sendiri didasari oleh:

- UU ITE Pasal 12. Setiap Orang yang terlibat dalam Tanda Tangan Elektronik berkewajiban memberikan pengamanan atas Tanda Tangan Elektronik yang digunakannya.
- PP PSTE Pasal 41. Penyelenggaraan Transaksi Elektronik dalam lingkup publik atau privat yang menggunakan Sistem Elektronik untuk kepentingan pelayanan publik wajib menggunakan Sertifikat Keandalan dan/atau Sertifikat Elektronik.
- PP PSTE Pasal 59 Ayat 1. Penyelenggara Sistem Elektronik untuk pelayanan publik wajib memiliki Sertifikat Elektronik.
- PP PSTE Pasal 59 Ayat 2. Penyelenggara Sistem Elektronik untuk non pelayanan publik harus memiliki Sertifikat Elektronik.

Dalam penggunaan sertifikat elektronik, harus ada pihak yang menjadi penyelenggara serta penanggung jawab sertifikat elektronik itu sendiri. Di lingkup pemerintahan, penyelenggara sertifikat elektronik diserahkan kepada BSSN. BSSN sendiri akan memandatkan fungsi pemeriksaan, pemberian persetujuan atau penolakan atas setiap permintaan penerbitan, pembaruan, dan pencabutan Sertifikat Elektronik yang diajukan oleh pemilik atau calon pemilik

1

sertifikat elektronik kepada pihak-pihak yang disebut Otoritas Pendaftaran. Untuk lingkup Aplikasi eSPM, Otoritas Pendaftaran diserahkan kepada masingmasing KPPN dengan nama OPIP.

Sama seperti sertifikat elektronik, OPIP melekat kepada pribadi. Oleh karena itu, KPPN menunjuk Kasi MSKI/PDMS beserta CSO sebagai petugas OPIP dengan pertimbangan fungsi customer service yang dimiliki.

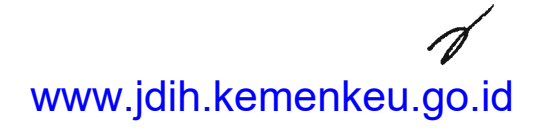

7.3. Pengguna Sertifikat Elektronik

Dalam penggunaan sertifikat elektronik, calon OPIP dan pemilik sertifikat elektronik wajib melakukan registrasi dengan ketentuan sebagai berikut:

- OPIP
  - 1. Administrator KPPN membuatkan user kepada calon OPIP.
  - 2. Mengunduh Aplikasi LOCK yang sudah disediakan.
  - 3. Menyiapkan dokumen persyaratan baik softcopy maupun cetakan, antara lain:
    - SK PNS
    - Surat bersifat kedinasan yang menunjukkan jabatan dan posisi terakhir (SK Mutasi atau SPMT)
    - KTP
    - Pas Foto berwarna terbaru
  - 4. Login ke Aplikasi eSPM menggunakan username yang dibuatkan Administrator KPPN dengan password p4ssw0rd!
  - 5. Melengkapi data-data pribadi, salah satunya mengunggah dokumen persyaratan.
  - 6. Mengunduh surat rekomendasi beserta surat pernyataan dari email kedinasan.
  - 7. Cetak, tanda tangan, dan scan untuk diunggah ke Aplikasi eSPM.
  - 8. BSSN melakukan verifikasi dokumen dan data calon OPIP melalui Aplikasi eSPM.
  - 9. Melakukan tatap muka dengan BSSN untuk memberikan username dan password AMS kepada calon OPIP melalui email kedinasan.
  - 10.Akses ke AMS menggunakan username dan password.
  - 11.Mengajukan sertifikat elektronik OPIP dan generate token.
  - 12.Paste token di Aplikasi LOCK dan rekam kunci private dalam bentuk passphrase.
  - 13.Lanjutkan proses ke AMS dan unggah surat rekomendasi dan menyetujui perjanjian antara pemegang sertifikat elektronik dengan BSSN.
  - 14.BSSN menyetujui permintaan sertifikat elektronik OPIP.
  - 15.Unduh sertifikat elektronik melalui Aplikasi LOCK.
- Pemilik Sertifikat Elektronik
  - 1. Menyiapkan dokumen persyaratan baik softcopy maupun cetakan, antara lain:
    - SK Pejabat Perbendaharaan
    - Surat Rekomendasi
    - KTP
  - 2. Pejabat perbendaharaan melakukan registrasi melalui Aplikasi eSPM.
  - 3. Mengunduh Aplikasi LOCK yang sudah disediakan.
  - 4. Bertatap muka ke CSO KPPN dengan membawa cetakan dokumen persyaratan.
  - 5. Verifikasi dokumen persyaratan oleh CSO KPPN.
  - 6. Cetak berita acara oleh CSO KPPN dan ditandatangani pihak KPPN dan Pejabat Perbendaharaan.
  - 7. Melakukan rekam sidik jari dan foto bagi PPSPM dan Kepala Kantor.
  - 8. CSO KPPN mengirimkan data dan KTP ke server BSSN.

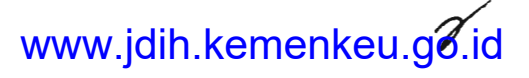

- 9. CSO KPPN login AMS sebagai OPIP dan menyetujui akses AMS bagi Pejabat Perbendaharaan tersebut.
- 10.Pejabat perbendaharaan akses email kedinasan untuk mengetahui username dan password AMS.
- 11.Akses ke AMS dan mengajukan sertifikat elektronik serta generate token.
- 12.Paste token di Aplikasi LOCK dan rekam kunci private dalam bentuk passphrase.
- 13.Lanjutkan proses ke AMS dan unggah surat rekomendasi dan menyetujui perjanjian antara pemegang sertifikat elektronik dengan BSSN.
- 14.CSO KPPN menyetujui permintaan sertifikat elektronik OPIP.
- 15.Unduh sertifikat elektronik melalui Aplikasi LOCK.
- 16.CSO KPPN mengunci data pejabat perbendaharaan dengan Unduh DS.

| No | Pengguna                         | Wewenang                         | Tugas                                                                               | Wajib Tatap<br>Muka Ketika<br>Registrasi |
|----|----------------------------------|----------------------------------|-------------------------------------------------------------------------------------|------------------------------------------|
| 1  | Kasi MSKI/PDMS                   | Manajer OPIP                     | Supervisi penerbitan sertifikat<br>elektronik                                       | YA                                       |
| 2  | Pelaksana MSKI/<br>PDMS atau CSO | Staff OPIP                       | Menerbitkan sertifikat<br>elektronik bagi pejabat<br>perbendaharaan                 | YA                                       |
| 3  | Pejabat dan<br>pelaksana DJPb    | Pemilik Sertifikat<br>Elektronik | Pengesahan dokumen<br>elektronik persuratan                                         | YA                                       |
| 4  | КРА                              | Pemilik Sertifikat<br>Elektronik | Pengesahan dokumen<br>elektronik LPJ Bendahara dan<br>Gaji                          | TIDAK                                    |
| 5  | PPSPM                            | Pemilik Sertifikat<br>Elektronik | Pengesahan dokumen<br>elektronik SPM dan SPM<br>Koreksi                             | YA                                       |
| 6  | РРК                              | Pemilik Sertifikat<br>Elektronik | Pengesahan dokumen<br>elektronik Kontrak, LPJ<br>Bendahara, dan RPD Harian          | TIDAK                                    |
| 7  | Bendahara                        | Pemilik Sertifikat<br>Elektronik | Pengesahan dokumen<br>elektronik LPJ Bendahara                                      | TIDAK                                    |
| 8  | Kepala Kantor                    | Pemilik Sertifikat<br>Elektronik | Pengesahan dokumen<br>elektronik SPM KP, SPM KPBB,<br>SPM KBC, SPM IB, SPM<br>BPHTB | YA                                       |

Sertifikat elektronik yang diunduh ada 2 macam bentuk, yaitu:

- nama pemilik sertifikat elektronik.p12. Biasanya diikuti bundel file pendukung lainnya. Format ini yang resmi dipakai oleh Aplikasi eSPM.
- serial number.pem. Untuk format ini tidak bisa dipakai dalam Aplikasi eSPM. Format ini harus diolah lagi melalui aplikasi LOCK agar menjadi format p12.

Sertifikat elektronik dari BSSN hanya menyimpan informasi Nama, NIK, Unit Organisasi, dan Instansi OPIP penerbit, sehingga perlu ada tambahan informasi berupa satker dan jabatan yang sudah disediakan oleh Aplikasi eSPM.

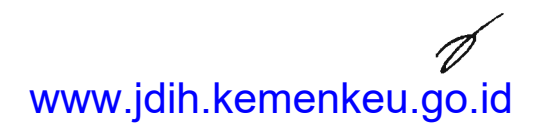

# 8. Proses Bisnis Aplikasi eSPM

Dalam proses bisnis Aplikasi eSPM, ada 2 pelaku utama dengan masing-masing aksi utama antara lain:

| No | Pelaku Utama          | Aksi Utama              | Level User                  |
|----|-----------------------|-------------------------|-----------------------------|
| 1  | KPPN                  | Manajerial              | KEPALA KPPN                 |
|    |                       | Manajemen U <b>s</b> er | ADMINISTRATOR KPPN          |
|    |                       |                         | ADMINISTRATOR KPPN (CSO)    |
|    |                       |                         | KASI MSKI                   |
|    |                       | Proses ADK              | OPERATOR KPPN (FO KONVERSI) |
|    |                       |                         | VALIDATOR NRS/NRK           |
|    |                       |                         | REVIEWER NRS/NRK            |
|    |                       |                         | APPROVER NRS/NRK            |
|    |                       |                         | VALIDATOR                   |
|    |                       |                         | REVIEWER                    |
|    |                       |                         | APPROVER                    |
| 2  | Ditjen Perbendaharaan | Penandatanganan Digital | DJPb                        |
| 3  | Satker                | Pengiriman dan          | OPERATOR SATKER             |
|    |                       | monitoring ADK          | OPERATOR BENDAHARA          |
|    |                       | Penandatanganan Digital | PEJABAT PERBENDAHARAAN      |
|    |                       |                         |                             |

# 8.1. KPPN

# 8.1.1. Manajerial

Fungsi utama dari manajerial adalah untuk melakukan monitoring atas kinerja KPPN dalam melakukan proses bisnis Aplikasi eSPM. Fitur-fitur yang ada di dalam aksi manajerial adalah:

- Monitoring
  - 1. Kontrak. Berfungsi untuk melakukan pengawasan atas ADK Kontrak yang dikirim satker sampai selesai proses konversi.
  - 2. PPNPN. Berfungsi untuk melakukan pengawasan atas ADK PPNPN yang dikirim satker sampai selesai proses konversi.
  - 3. Kontrak SPAN. Berfungsi untuk melakukan pengawasan atas ADK Kontrak setelah proses konversi sampai selesai proses approval data kontrak di SPAN.
  - 4. RPD Harian. Berfungsi untuk melakukan pengawasan atas RPD Harian yang dikirim satker sampai selesai proses konversi.
  - 5. Gaji. Berfungsi untuk melakukan pengawasan atas ADK Gaji yang dikirimkan satker.
  - 6. Gaji Terpusat. Berfungsi untuk melakukan pengawasan proses ADK Gaji yang menggunakan Aplikasi Gaji Terpusat.

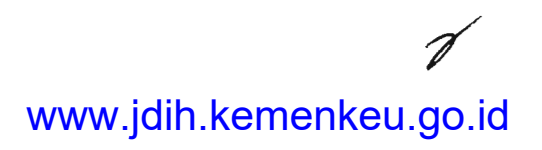

- 7. SPM Konversi. Berfungsi untuk melakukan pengawasan atas ADK SPM yang dikirim satker sampai selesai proses konversi.
- 8. SPM SPAN. Berfungsi untuk melakukan pengawasan atas ADK SPM setelah proses konversi sampai selesai proses approval data tagihan di SPAN.
- 9. SPM Koreksi SPAN. Berfungsi untuk melakukan pengawasan atas ADK SPM Koreksi setelah proses konversi sampai selesai proses approval koreksi tagihan di SPAN.
- 10.Koreksi SPM. Berfungsi untuk melakukan pengawasan atas ADK SPM Koreksi yang dikirim satker sampai selesai proses konversi.
- 11.Registrasi. Berfungsi untuk melakukan pengawasan atas progress registrasi satuan kerja di bawah lingkup KPPN terkait.
- 12.Penyelesaian SPM. Berfungsi untuk melakukan pengawasan atas jumlah SPM yang diproses oleh KPPN terkait.

#### 8.1.2. Manajemen User

- Referensi
  - 1. User. (Fitur untuk Administrator KPPN) Berfungsi untuk melakukan rekam, reset data, dan non aktif user internal KPPN. Lewat fitur ini juga, Administrator bisa mengatur user internal KPPN yang melakukan proses SPM BA 999.
  - 2. User. (Fitur untuk Administrator KPPN CSO) Berfungsi untuk melakukan aktivasi, reset data, dan non aktif user operator satker dan operator bendahara.
  - 3. Petugas SPAN. (Fitur untuk Administrator KPPN) Berfungsi untuk menghubungkan kelompok kerja pada user SPAN. Contohnya reviewer A hanya menerima ADK SPAN yang diproses oleh validator A.

# • TTD Digital

- 1. KPA/PPSPM/PPK/Bend. (Fitur untuk Administrator KPPN CSO) Berfungsi untuk melakukan aktivasi, pengiriman data dan KTP ke AMS, update data ke AMS, unduh DS, non aktif, penambahan data jabatan, dan perekaman sidik jari serta foto bagi pejabat perbendaharaan.
- 2. Pejabat/Pegawai DJPb. (Fitur untuk Administrator KPPN CSO) Berfungsi untuk melakukan aktivasi, pengiriman data dan KTP ke AMS, update data ke AMS, unduh DS, dan non aktif bagi pejabat/pegawai DJPb.

#### 8.1.3. Proses ADK

Fungsi utama dari proses ADK adalah untuk memroses ADK dan softcopy lampiran SPM, SPM Koreksi, RPD Harian, Kontrak, Gaji, dan LPJ Harian yang dikirimkan oleh satker. Fitur-fitur di dalam proses ADK antara lain:

Konversi

(Fitur untuk Operator KPPN FO Konversi) Fitur konversi ini hanya terdapat di Aplikasi Konversi dengan perubahan dari awalnya menerima file ADK dari media penyimpanan eksternal menjadi unduh otomatis dari server Aplikasi eSPM.

Fungsi utama dari manajemen user adalah melakukan pengelolaan user yang ada di Aplikasi eSPM. Pengelolaan user di sini meliputi verifikasi user, perekaman user, penambahan data user, perubahan user, reset data user, penonaktifan user, dan pembentukan kelompok kerja user. Fitur-fitur di dalam manajemen user antara lain:

- SPAN
  - 1. Kontrak/Supplier. (Fitur untuk Verifikator, Reviewer, dan Approver) Berfungsi untuk melakukan pemrosesan unduh lampiran pdf beserta ADK supplier/kontrak dan penanda status setiap perjalanan ADK supplier/kontrak.
  - 2. SPM. (Fitur untuk Verifikator, Reviewer, dan Approver) Berfungsi untuk melakukan pemrosesan unduh lampiran pdf beserta ADK tagihan dan penanda status setiap perjalanan ADK tagihan.

#### 8.2.1. Penandatanganan Digital

Fungsi utama dari penandatanganan digital adalah melakukan penanaman sertifikat elektronik pada ADK dan softcopy dokumen. Fitur penandatanganan digital ini dilakukan di Aplikasi eSigner dengan memasukkan kunci publik dan kunci privat yang sudah didapatkan melalui pendaftaran sertifikat elektronik.

#### 8.3. Satker

#### 8.3.1. Pengiriman dan Monitoring ADK

Fungsi utama dari pengiriman dan monitoring ADK adalah melakukan transaksi data dari SPM, SPM Koreksi, Kontrak, RPD Harian, Gaji, dan LPJ Bendahara serta mengawasi perjalanan data tersebut. Fitur-fitur terkait pengiriman dan monitoring ADK adalah:

- Upload
  - 1. SPM. Berfungsi untuk melakukan unggah ADK dan lampiran SPM dengan input kode keamanan berupa token yang dikirim ke email operator KPPN.
  - 2. SPM Koreksi. Berfungsi untuk melakukan unggah ADK dan lampiran SPM Koreksi.
  - 3. Kontrak. Berfungsi untuk melakukan unggah ADK dan lampiran Kontrak.
  - 4. RPD Harian. Berfungsi untuk melakukan unggah ADK dari RPD Harian.
  - 5. Gaji. Berfungsi untuk melakukan unggah ADK dan lampiran Gaji.
  - 6. LPJ Bendahara. Berfungsi untuk melakukan unggah ADK dan lampiran LPJ Bendahara.
- Monitoring
  - 1. Kontrak. Berfungsi untuk melakukan pengawasan atas ADK Kontrak yang dikirim satker sampai selesai proses konversi.
  - 2. PPNPN. Berfungsi untuk melakukan pengawasan atas ADK PPNPN yang dikirim satker sampai selesai proses konversi.
  - 3. Kontrak SPAN. Berfungsi untuk melakukan pengawasan atas ADK Kontrak setelah proses konversi sampai selesai proses approval data kontrak di SPAN.
  - 4. RPD Harian. Berfungsi untuk melakukan pengawasan atas RPD Harian yang dikirim satker sampai selesai proses konversi.
  - 5. Gaji. Berfungsi untuk melakukan pengawasan atas ADK Gaji yang dikirimkan satker.
  - 6. Gaji Terpusat. Berfungsi untuk melakukan pengawasan proses ADK Gaji yang menggunakan Aplikasi Gaji Terpusat.
  - 7. SPM Konversi. Berfungsi untuk melakukan pengawasan atas ADK SPM yang dikirim satker sampai selesai proses konversi.
  - 8. SPM SPAN. Berfungsi untuk melakukan pengawasan atas ADK SPM setelah proses konversi sampai selesai proses approval data tagihan di SPAN.
  - 9. SPM Koreksi SPAN. Berfungsi untuk melakukan pengawasan atas ADK SPM Koreksi setelah proses konversi sampai selesai proses approval koreksi tagihan di SPAN.

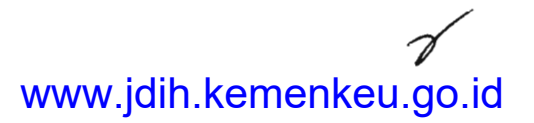

10.Koreksi SPM. Berfungsi untuk melakukan pengawasan atas ADK SPM Koreksi yang dikirim satker sampai selesai proses konversi.

#### 8.3.2. Penandatanganan Digital

Fungsi utama dari penandatanganan digital adalah melakukan penanaman sertifikat elektronik pada ADK dan softcopy dokumen. Fitur penandatanganan digital ini dilakukan di Aplikasi eSigner dengan memasukkan kunci publik dan kunci privat yang sudah didapatkan melalui pendaftaran sertifikat elektronik. Manual Pengoperasian Aplikasi eSPM

- 1. Registrasi dan Aktivasi
- 1.1. Registrasi Administrator KPPN

Tujuan dari registrasi administrator KPPN adalah agar supervisor KPPN mendapatkan akses awal dari Aplikasi eSPM sehingga bisa melakukan pengelolaan proses bisnis eSPM di lingkup KPPN-nya.

PenggunaSupervisorInputSurat pemberitahuan kepada Direktorat SITPProsesPemberian username dan password user Administrator KPPNOutputUsername (adminkppn(kode KPPN)) dan password default (p4ssw0rd!)Proses<br/>BerikutnyaRegistrasi user lingkup KPPN

Dalam registrasi Administrator KPPN, proses dilakukan di luar aplikasi. Supervisor hanya mengirimkan surat kepada Direktorat SITP perihal permintaan pembuatan user Administrator KPPN.

1.2. Registrasi User Lingkup KPPN

Tujuan dari registrasi user lingkup KPPN adalah agar seluruh pegawai dan pejabat yang kelak mengoperasikan Aplikasi eSPM mendapatkan akses di dalamnya

| Pengguna             | Kepala KPPN, Kasi PD, Kasi PDMS, Kasi MSKI, CSO, Pelaksana Seksi<br>PD/PDMS di FO Konversi, User Validator NRS/NRK SPAN, User<br>Validator SPAN, User Reviewer NRS/NRK SPAN, User Reviewer SPAN,<br>User Approver NRS/NRK SPAN |
|----------------------|----------------------------------------------------------------------------------------------------|
| Input                | Username, NIP, Nama, User SPAN, Level, Validator Khusus                                                                                                    |
| Proses               | Supervisor mengisi form penambahan user di referensi user sesuai<br>identitas pengguna                                                                                                    |
| Output               | Username dan password default (p4ssw0rd!)                                                                                                    |
| Proses<br>Berikutnya | <u>Aktivasi user lingkup KPPN</u>                                                                                                    |

Langkah-langkah dalam melakukan registrasi user lingkup KPPN adalah:

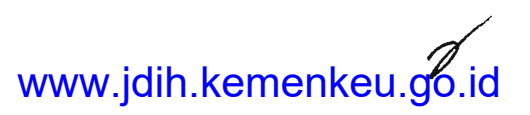

- 1. Pengguna memberikan informasi data awal berupa username yang akan digunakan di Aplikasi eSPM, NIP, Nama, User SPAN (bagi yang memiliki akses SPAN), dan Level sesuai kewenangan kepada supervisor.
- 2. Supervisor login sebagai Administrator KPPN dan melakukan penambahan user di menu Referensi > User > tombol "+"

| CE-SPM                                |      |               |                          |                      |                              |          | TA 2               | DIE 🛥         | £ accord past 14           |
|---------------------------------------|------|---------------|--------------------------|----------------------|------------------------------|----------|--------------------|---------------|----------------------------|
| · · · · · · · · · · · · · · · · · · · | ≡ R  | leferens: U   | ser                      |                      |                              |          |                    |               |                            |
| INPRAL .                              | 80   | ala Referensi | User                     |                      |                              | No.      |                    |               |                            |
| * Benes                               | lene | ון כב רובאו   | entri                    |                      |                              |          |                    | Cen           |                            |
| 1 CM                                  |      | Upersate      | Nura                     | Hall                 | Lanal                        | Yatinar  | Slaise             | Seil# kat     | Alar                       |
| C Markerig                            | 1    | Perf24        | West Press a sys-        | 100403552886031644   | And the second               | 100310   | astean ann         | F-10          | $\overline{\Omega} \neq 0$ |
| C' R'ILH Cone                         | 2    | k+16355004    | իչիլըո                   | INDECEMBERNIENS      | Arresta Kirshi               | 1441355  | inclusion activ    | <b>B.</b> 0'  | $0 \neq \delta$            |
| -                                     | 3    | It pitted?    | វ រត្ត តែមកពត            | INTERCOMPTER ON      | N(1)                         | 11111380 | weight sea.        | ħ.2/          | () = 14                    |
| 33 Interester                         | -4   | 8141951       | 341.00                   | 196303101986031601   | detit. hilles                |          | 2011b/341-114      | ь.A           | 11                         |
| v Live:<br>• Dept                     |      | 104 Mag 28,   | Genery Pha<br>Bapawantza | 105502102060121001   | Admeniation<br>stYfw (500)   | 110386   | alticia 144        | b.4           |                            |
| 5 (m)<br># Selles                     |      | 1 735006, IS  | pho ng                   | liffey, Constranting | AND CLEMEN<br>APPIN (1990)   | ffenins/ | + seree-baa        | 19.5 <b>X</b> | 2 0                        |
| e stith<br>e Kanvel                   | 3    | k3550193      | rtbvg, 60                | 1934:116238607-503   | Pair club es                 | LEOGR6   | penshamtan<br>Viet | K.M.          |                            |
| a sentaan<br>o Patagas (274)          | 8    | 1153/\$2011E  | abdan sherar<br>SLORBNI  | 10343110.40003.001   | Opera ar KRM-160<br>Onversió | 100010   | delivis 163'       | b ,28.        | ্র হা ব                    |
| · · · · · · · · · · · · · · · · · · · |      | 1             | Ter i bit                |                      | Counts MARINE                | FEAASF   |                    | k la          | 100 MPR 8794               |

3. Supervisor mengisi form sesuai dengan data awal yang diberikan oleh pengguna.

| Се-5РМ                                             | 日本同時的出版                                     | TA 2018 🕒 🖿 screetpped    | •     |
|----------------------------------------------------|---------------------------------------------|---------------------------|-------|
| · · · · · · · · · · · · · · · · · · ·              | 🖀 Referensi User                            |                           |       |
| ואיזאענ                                            | / Form                                      |                           | S ALL |
| - CTAN                                             | Vesses-*                                    | All same ( ) Final and an |       |
|                                                    | цр                                          | Philippine (2+) parameter |       |
| T R. H Data                                        | herve                                       |                           |       |
|                                                    | Jane S PAR                                  |                           |       |
| -                                                  | ine                                         | f(1) = m                  |       |
| <ul> <li>Last</li> <li>Dapi</li> <li>um</li> </ul> | vfa bálaiter «Diazaus r° Haraya<br>Jakartoj | "day                      |       |
| r baller<br>. affin                                |                                             | E Gereen C Badel          |       |
| te fanal                                           |                                             |                           |       |
| n Patagan 270                                      | h                                           | - and good at the         |       |

4. Klik Simpan untuk menyimpan atau klik Batal untuk membatalkan aksi.

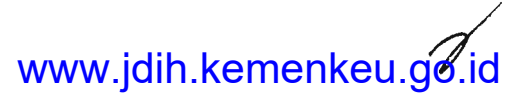

5. Setelah proses simpan, pengguna bisa melakukan akses ke dalam Aplikasi eSPM.Tabel panduan pengisian form

| No | Form             | Ketentuan Pengisian                   | Keterangan                                                                |
|----|------------------|---------------------------------------|---------------------------------------------------------------------------|
| 1  | Username         | Minimal 8 karakter<br>alfanumerik     | Diisi username yang dikehendaki<br>bersangkutan                           |
| 2  | NIP              | 18 Digit angka                        | Diisi NIP bersangkutan                                                    |
| 3  | Nama             | Harus alfabet                         | Diisi nama resmi bersangkutan                                             |
| 4  | User SPAN        | Wajib isi bagi user SPAN              | Diisi dengan user SPAN bersangkutan                                       |
| 5  | Level            | Pilihan level user eSPM               | Diisi dengan level user eSPM sesuai<br>kewenangan bersangkutan            |
| 6  | Validator Khusus | Pilihan dan hanya ada di<br>KPPN Mega | Diisi YA bagi pengguna yang hanya<br>melakukan proses SPM Koreksi di SPAN |

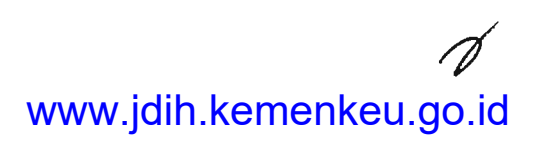

#### 1.3. Registrasi Operator Satker

Tujuan dari registrasi operator satker adalah agar para pengirim ADK beserta softcopy di lingkup satker memperoleh akses untuk mengunggah ADK dan softcopy ke KPPN.

| Pengguna             | Pengirim SPM beserta Bendahara pengeluaran/penerimaan                                                                                                    |
|----------------------|----------------------------------------------------------------------------------------------------|
| Input                | Data KPPN wilayah bayar, data satker, data pribadi, data login,<br>softcopy dokumen persyaratan (Surat penunjukan, KTP, surat<br>dispensasi yang sudah ditandatangani Kepala Kanwil DJPb setempat<br>bagi non PNS, TNI/Polri dan Pasfoto berwarna) |
| Proses               | Pengguna melakukan registrasi operator di Aplikasi eSPM dengan<br>mengisi data dan unggah dokumen persyaratan                                                                                                    |
| Output               | Formulir registrasi yang sudah diisi oleh data pengguna                                                                                                    |
| Proses<br>Berikutnya | Aktivasi operator satker                                                                                                    |

Langkah-langkah dalam melakukan registrasi user operator satker adalah:

1. Pengguna melakukan akses ke Aplikasi eSPM dan klik "Klik di sini untuk registrasi! > Operator"

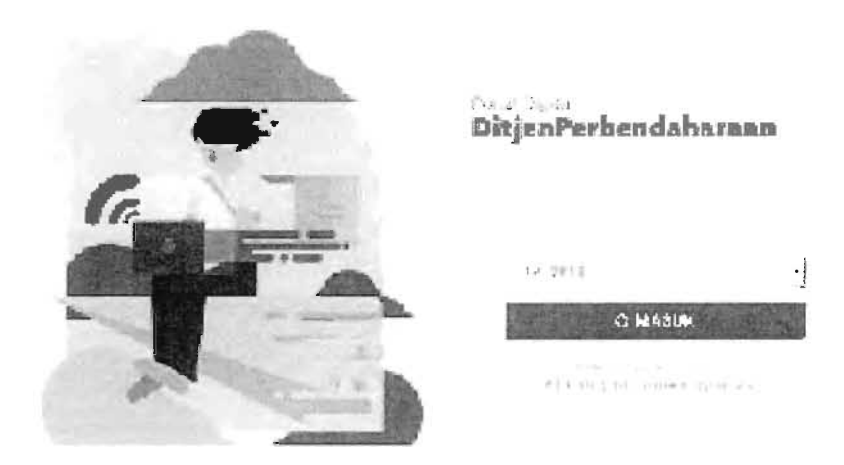

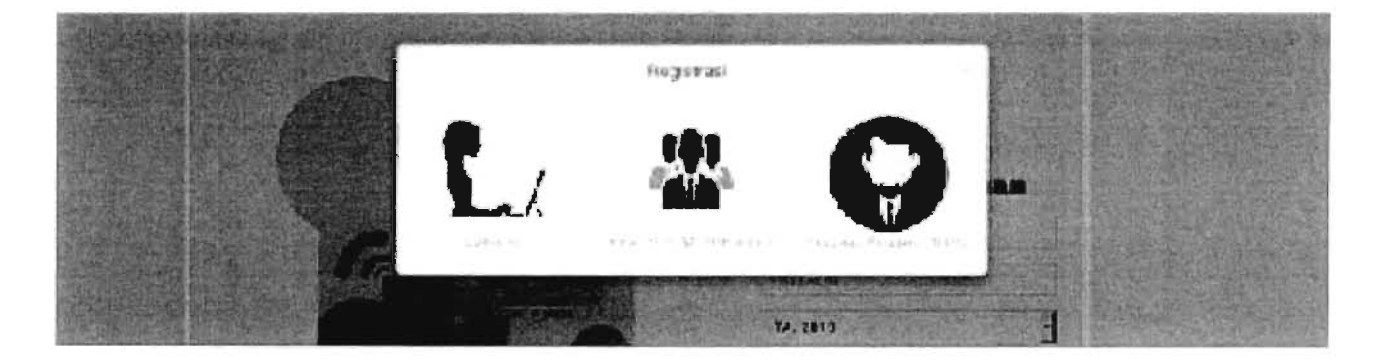

2. Pengguna mengisi form sesuai dengan ketentuan

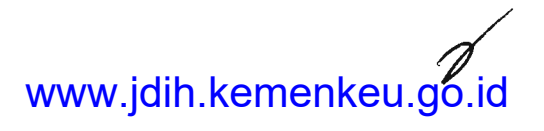

Juknis Aplikasi eSPM

| Ge som                                                               | stampar of national legit , |
|----------------------------------------------------------------------|-----------------------------|
| a Form Regististel Victe Operator Satker – Step 3 of e               |                             |
| 💮 - Data K.P?k 💮 Data Salker - 3 Eala User - 4 Bata Leger - 5 Op cod | 5 Sentrinası                |
|                                                                      |                             |
| PLAN As had                                                          |                             |
| DEFECT LEFA                                                          |                             |
| tanggar mea                                                          |                             |
| Algenie) der Ner                                                     |                             |
| 10-c. Telly, Elivinar                                                |                             |
| Her - Inv. Fanker                                                    |                             |
| njo Kumburd Landaribarri 🤤                                           |                             |

- Setelah pengisian selesai, formulir registrasi otomatis diunduh oleh browser
   Pengguna datang langsung ke KPPN dengan membawa cetakan dokumen persyaratan dan formulir registrasi untuk aktivasi user oleh CSO KPPN.

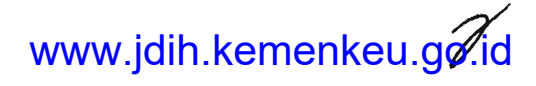

# Tabel panduan pengisian form

| No  | Form                                | Ketentuan Pengisian                                             | Keterangan                                                                                                    |
|-----|-------------------------------------|-----------------------------------------------------------------|----------------------------------------------------------------------------------------------------|
| Da  | ta KPPN                             |                                                                 |                                                                                                    |
| 1   | Pilih KPPN Anda                     | Pilihan KPPN                                                    | Diisi dengan KPPN wilayah bayar satker<br>bersangkutan                                                                          |
| Da  | ta Satker                           |                                                                 |                                                                                                    |
| 1   | Kode Satker                         | Pilihan satker                                                  | Diisi dengan satker bersangkutan                                                                                                |
| 2   | Nomor DIPA                          | Alfanumerik                                                     | Diisi dengan nomor DIPA satker<br>bersangkutan                                                                                  |
| 3   | Tanggal DIPA                        | Pilihan tanggal                                                 | Diisi dengan tanggal DIPA satker<br>bersangkutan                                                                                |
| 4   | Alamat Satker                       | Pilihan provinsi,<br>kabupaten, dan isian<br>kode pos (5 digit) | Diisi alamat kantor satker bersangkutan                                                                                         |
| 5   | No Telp Kantor                      | Numerik                                                         | Diisi nomor telepon kantor yang aktif                                                                                           |
| 6   | No Fax Kantor                       | Numerik                                                         | Diisi nomor faksimili kantor yang aktif                                                                                         |
| Dat | a User                              |                                                                 |                                                                                                    |
| 1   | Nama                                | Alfabet                                                         | Diisi dengan nama sesuai KTP<br>bersangkutan                                                                                    |
| 2   | Nomor Kartu Tanda<br>Penduduk (KTP) | 16 digit                                                        | Diisi dengan NIK bersangkutan                                                                                                   |
| 3   | Tempat lahir                        | Alfanumerik                                                     | Diisi dengan tempat lahir sesuai KTP<br>bersangkutan                                                                            |
| 4   | Tanggal lahir                       | Pilihan tanggal                                                 | Dii <b>si dengan tanggal lahir sesuai K</b> TP<br>be <b>rsangkutan</b>                                                          |
| 5   | Jenis kelamin                       | Pilihan kelamin                                                 | Diisi dengan kelamin bersangkutan                                                                                               |
| 6   | Jenis pegawai                       | Pilihan jenis pegawai                                           | Diisi sesuai dengan tipe pegawai<br>bersangkutan                                                                                |
| 7   | NIP/NRP                             | 18 digit                                                        | Diisi dengan NIP bersangkutan. Apabila<br>memiliki NRP, diisi NRP dan ditambah<br>angka 0 dibelakang untuk memenuhi 18<br>digit |
| 8   | NIP2 (NRP + Jabatan)                | Alfanumerik                                                     | Isian khusus pegawai berstatus TNI<br>POLRI. Diisi dengan NRP ditambah<br>jabatan/pangkat                                       |
| 9   | Jabatan struktural                  | Alfanumerik                                                     | Diisi dengan jabatan struktural<br>bersangkutan                                                                                 |
| 10  | Email                               | Alfanumerik                                                     | Diisi dengan email aktif bersangkutan                                                                                           |
| 11  | No Telp Rumah                       | Numerik                                                         | Diisi dengan nomor telepon rumah yang<br>aktif                                                                                  |
| 12  | No Seluler                          | Numerik                                                         | Diisi dengan nomor seluler pribadi<br>bersangkutan yang aktif                                                                   |
| 13  | Alamat tempat tinggal               | Pilihan provinsi,<br>kabupaten, dan isian<br>kode pos (5 digit) | Diisi alamat domisili sekarang dari<br>bersangkutan                                                                             |
|     |                                     | 22                                                              |                                                                                                    |

#### Juknis Aplikasi eSPM

| No  | Form                    | Ketentuan Pengisian                                             | Keterangan                                                                 |
|-----|-------------------------|-----------------------------------------------------------------|----------------------------------------------------------------------------|
| 14  | Alamat sesuai KTP       | Pilihan provinsi,<br>kabupaten, dan isian<br>kode pos (5 digit) | Diisi alamat berdasarkan KTP<br>bersangkutan                               |
| 15  | Level user              | Pilihan level                                                   | Diisi sesuai dengan level untuk<br>kewenangan bersangkutan                 |
| Dat | a Login                 |                                                                 |                                                                            |
| 1   | Username                | Minimal 8 karakter<br>alfanumerik                               | Diisi username yang dikehendaki<br>bersangkutan                            |
| 2   | Password                | Minimal 6 karakter<br>alfanumerik                               | Diisi password yang dikehendaki<br>bersangkutan                            |
| 3   | Ulangi password         | Sama dengan isian<br>Password                                   | Diisi untuk memastikan password yang<br>direkam                            |
| Upl | oad                     |                                                                 |                                                                            |
| 1   | Upload e-KTP            | File ekstensi PNG atau<br>JPG maksimum 1 MB                     | Unggah file e-KTP yang aktif dari<br>bersangkutan                          |
| 2   | Upload Foto User        | File ekstensi PNG atau<br>JPG maksimum 1 MB                     | Unggah file pasfoto berwarna terbaru<br>bersangkutan                       |
| 3   | Upload SK<br>Penunjukan | File ekstensi PDF<br>maksimum 1 MB                              | Unggah file SK Penunjukan bersangkutan<br>sebagai operator satker dari KPA |

# 1.4. Registrasi Pejabat/Pegawai DJPb

Tujuan dari registrasi pejabat/pegawai DJPb adalah mengumpulkan data pejabat/pegawai DJPb yang akan memiliki sertifikat elektronik.

| Pengguna             | Pejabat/pegawai DJPb                                                                                                    |
|----------------------|----------------------------------------------------------------------------------------------------|
| Input                | Data KPPN yang menjadi OPIP, data Pejabat/Pegawai bersangkutan,<br>dan unggah dokumen persyaratan berupa KTP              |
| Proses               | Pengguna melakukan registrasi pejabat/pegawai DJPb di Aplikasi<br>eSPM dengan mengisi data dan unggah dokumen persyaratan |
| Output               | Formulir registrasi yang sudah diisi oleh data pengguna                                                                   |
| Proses<br>Berikutnya | <u>Aktivasi calon pengguna sertifikat elektronik</u>                                                                      |

Langkah-langkah dalam melakukan registrasi pejabat/pegawai DJPb adalah:

1. Pengguna melakukan akses ke Aplikasi eSPM dan klik "Klik di sini untuk registrasi! > Pejabat/Pegawai DJPb"

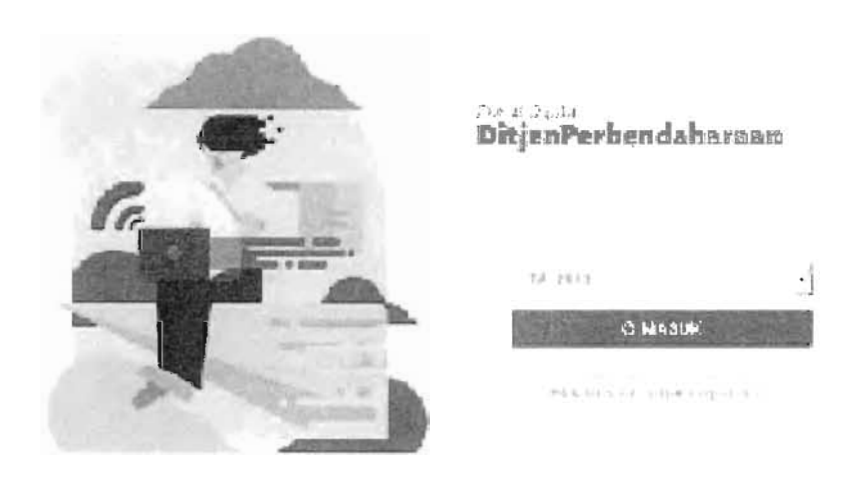

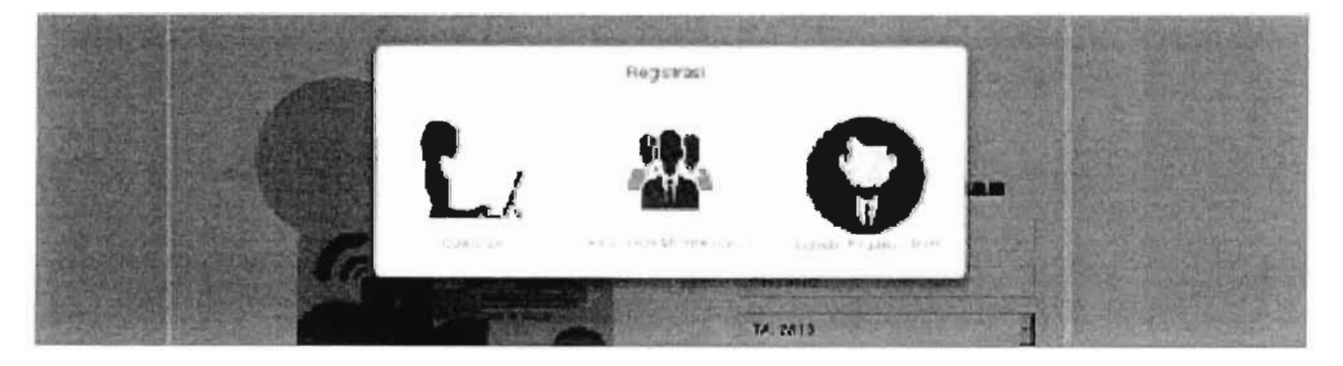

| Gi and                                          |                                    |            | Kerbalika keumanlegin |
|-------------------------------------------------|------------------------------------|------------|-----------------------|
| . Form Recisional Pelabel/Pegmui D              | JP0 Elep 2 of 4                    |            |                       |
| 💮 -e ba a stera (ste                            | 💮 Ъъ верьялі (Редняка)             | M Li dir-a | & Zombury v           |
|                                                 |                                    |            |                       |
| *)*                                             | 1969360123121810055                |            |                       |
| Батан                                           | Raileadhan Calor 6 we as a r-Allac |            |                       |
| NOTH LASS ISTER HERDICH (LAN)                   |                                    |            |                       |
| Tensi .seu                                      | kej e vagere                       |            |                       |
| Torggo .enr                                     | E'-CA '435                         |            |                       |
| Jeans Kirls us i                                |                                    |            |                       |
| Ernant                                          | *                                  |            |                       |
| No. Jab                                         |                                    |            |                       |
| selastan si si si si si si si si si si si si si |                                    |            |                       |
| #ion al.Celi                                    | · Cher                             |            |                       |
|                                                 | 6 fambul - Conjution D             |            |                       |

2. Pengguna mengisi form sesuai dengan ketentuan

- 3. Setelah pengisian selesai, formulir registrasi otomatis diunduh oleh browser
- 4. Pengguna datang langsung ke KPPN dengan membawa cetakan dokumen persyaratan, softcopy beserta cetakan surat rekomendasi mendapatkan sertifikat elektronik dari atasan langsung dan formulir registrasi untuk diproses ke BSSN oleh CSO KPPN.

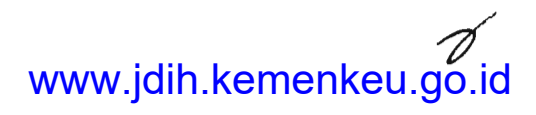

# Tabel panduan pengisian form

| No  | Form                                | Ketentuan Pengisian                                             | Keterangan                                            |
|-----|-------------------------------------|-----------------------------------------------------------------|-------------------------------------------------------|
| Dat | ta KPPN (OP)                        |                                                                 |                                                       |
| 1   | Pilih KPPN Anda                     | Pilihan KPPN                                                    | Diisi dengan KPPN yang menjadi OPIP<br>bersangkutan   |
| Dat | a Pejabat/Pegawai                   |                                                                 |                                                       |
| 1   | NIP                                 | 18 digit                                                        | Diisi dengan NIP bersangkutan                         |
| 2   | Nama                                | Alfabet                                                         | Diisi dengan nama sesuai KTP<br>bersangkutan          |
| 3   | Nomor Kartu Tanda<br>Penduduk (KTP) | 16 digit                                                        | Diisi dengan NIK bersangkutan                         |
| 4   | Tempat lahir                        | Alfanumerik                                                     | Diisi dengan tempat lahir sesuai KTP<br>bersangkutan  |
| 5   | Tanggal lahir                       | Pilihan tanggal                                                 | Diisi dengan tanggal lahir sesuai KTP<br>bersangkutan |
| 6   | Jenis kelamin                       | Pilihan kelamin                                                 | Diisi dengan kelamin bersangkutan                     |
| 7   | Email                               | Alfanumerik                                                     | Diisi dengan email kedinasan<br>bersangkutan          |
| 8   | No Telp                             | Numerik                                                         | Diisi dengan nomor telepon yang aktif                 |
| 9   | Alamat domisili                     | Pilihan provinsi,<br>kabupaten, dan isian<br>kode pos (5 digit) | Diisi alamat domisili sekarang dari<br>bersangkutan   |
| 10  | Alamat detil                        | Alfanumerik                                                     | Diisi alamat lengkap domisili dari<br>bersangkutan    |
| plo | bad                                 |                                                                 |                                                       |
| 1   | Upload e-KTP                        | File ekstensi PNG atau<br>JPG maksimum 1 MB                     | Unggah file e-KTP yang aktif dari<br>bersangkutan     |

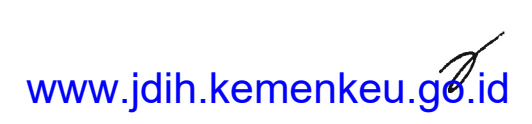

#### 1.5. Registrasi Pejabat Perbendaharaan

Tujuan dari registrasi pejabat perbendaharaan adalah mengumpulkan data pejabat perbendaharaan yang akan memiliki sertifikat elektronik.

| Pengguna             | Pejabat perbendaharaan satker                                                                                                    |
|----------------------|----------------------------------------------------------------------------------------------------|
| Input                | Data KPPN yang menjadi OPIP, data satker bersangkutan, data<br>Pejabat/Pegawai bersangkutan, dan unggah dokumen persyaratan<br>berupa KTP |
| Proses               | Pengguna melakukan registrasi pejabat perbendaharaan di Aplikasi<br>eSPM dengan mengisi data dan unggah dokumen persyaratan               |
| Output               | Formulir registrasi yang sudah diisi oleh data pengguna                                                                                   |
| Proses<br>Berikutnya | Aktivasi calon pengguna sertifikat elektronik                                                                                             |

Langkah-langkah dalam melakukan registrasi pejabat perbendaharaan adalah:

1. Pengguna melakukan akses ke Aplikasi eSPM dan klik "Klik di sini untuk registrasi! > KPA/PPK/PPSPM/Bend"

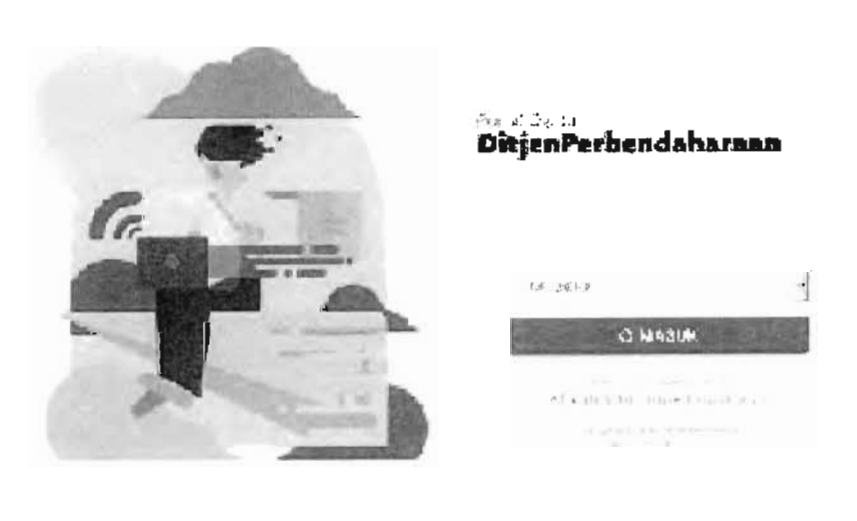

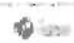

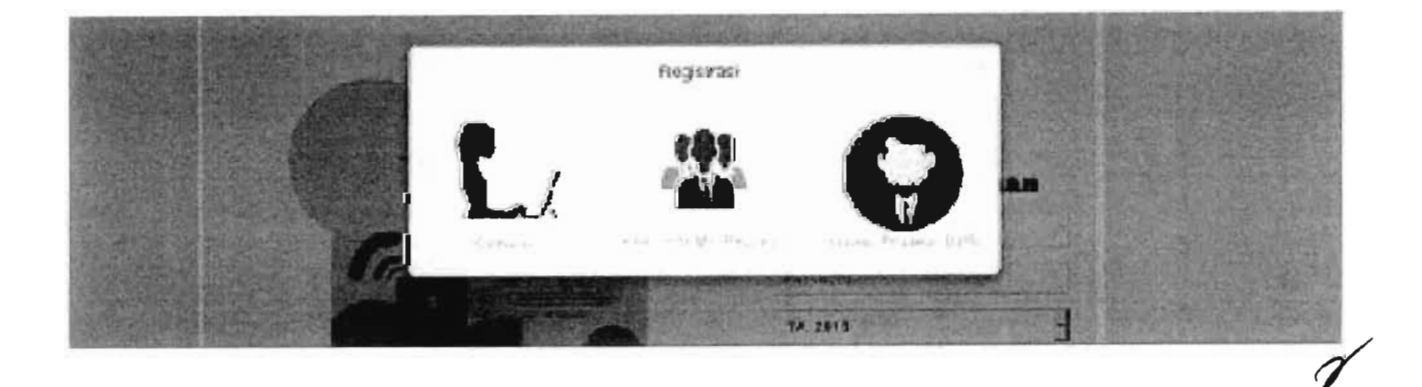

# Tabel panduan pengisian form

| No       | Form                                | Ketentuan Pengisian                                 | Keterangan                                                    |
|----------|-------------------------------------|-----------------------------------------------------|---------------------------------------------------------------|
| Dat      | a KPPN (OP)                         | , j                                                 |                                                               |
| 1        | Pilih KPPN Anda                     | Pilihan KPPN                                        | Diisi dengan KPPN yang menjadi OPIP<br>bersangkutan           |
| Dat      | a Satker                            |                                                     | 2                                                             |
| 1        | Kode Departemen                     | Terisi otomatis<br>mengikuti satker yang<br>dipilih | -                                                             |
| 2        | Kode Unit                           | Terisi otomatis<br>mengikuti satker yang<br>dipilih | -                                                             |
| 3        | Kode Satker                         | Pilihan satker                                      | Diisi dengan satker bersangkutan                              |
| 4        | Jenis Dokumen                       | Pilihan jenis DIPA                                  | Diisi sesuai jenis DIPA yang diterima                         |
| 5        | Nomor DIPA/<br>Dokumen              | Alfanumerik                                         | Diisi dengan nomor DIPA satker<br>bersangkutan                |
| 6        | Tanggal DIPA/<br>Dokumen            | Pilihan tanggal                                     | Diisi dengan tanggal DIPA satker<br>bersangkutan              |
| 7        | Tahun Anggaran                      | Pilihan tahun                                       | Diisi dengan tahun anggaran ketika<br>bersangkutan registrasi |
| 8        | Kode Kewenangan                     | Pilihan kewenangan<br>satker                        | Diisi dengan kode kewenangan sesuai<br>DIPA bersangkutan      |
| 9        | Nomor Karwas                        | Terisi otomatis<br>mengikuti satker yang<br>dipilih | -                                                             |
| 10       | Alamat satker                       | Alfanumerik                                         | Diisi alamat lengkap kantor satker<br>bersangkutan            |
| 11       | No Telp Kantor                      | Numerik                                             | Diisi nomor telepon kantor yang aktif                         |
| 12       | No Fax Kantor                       | Numerik                                             | Diisi nomor faksimili kantor yang aktif                       |
| Data     | a Pejabat                           |                                                     |                                                               |
| 1        | Nama                                | Alfabet                                             | Diisi dengan nama sesuai KTP<br>bersangkutan                  |
| 2        | Jabatan                             | Pilihan jabatan<br>pejabat<br>perbendaharaan        | Diisi sesuai dengan kewenangan pejabat<br>perbendaharaan      |
| 3        | Nomor Kartu Tanda<br>Penduduk (KTP) | 16 digit                                            | Diisi dengan NIK bersangkutan                                 |
| 4        | Tempat lahir                        | Alfanumerik                                         | Diisi dengan tempat lahir sesuai KTP<br>bersangkutan          |
| 5 ]      | Tanggal lahir                       | Pilihan tanggal                                     | Diisi dengan tanggal lahir sesuai KTP<br>bersangkutan         |
| 6        | Jenis kelamin                       | Pilihan kelamin                                     | Diisi dengan kelamin bersangkutan                             |
| <b>-</b> | Jenis pegawai                       | Pilihan jenis pegawai                               | Diisi sesuai dengan tipe pegawai                              |

| No   | Form                       | Ketentuan Pengisian                                             | Keterangan                                                                                                    |
|------|----------------------------|-----------------------------------------------------------------|----------------------------------------------------------------------------------------------------|
| 8    | NIP/NRP                    | 18 digit                                                        | Diisi dengan NIP bersangkutan. Apabila<br>memiliki NRP, diisi NRP dan ditambah<br>angka 0 dibelakang untuk memenuhi 18<br>digit |
| 9    | NIP2 (NRP + Jabatan)       | Alfanumerik                                                     | Isian khusus pegawai berstatus TNI<br>POLRI. Diisi dengan NRP ditambah<br>jabatan/pangkat                                       |
| 10   | Email                      | Alfanumerik                                                     | Diisi dengan email kedinasan aktif<br>bersangkutan                                                                              |
| 11   | No Telp Rumah              | Numerik                                                         | Diisi dengan nomor telepon rumah yang<br>aktif                                                                                  |
| 12   | No Seluler                 | Numerik                                                         | Diisi dengan nomor seluler pribadi<br>bersangkutan yang aktif                                                                   |
| 13   | Negara domisili            | Pilihan negara                                                  | Diisi dengan negara domisili<br>bersangkutan sekarang                                                                           |
| 14   | Alamat domisili            | Pilihan provinsi,<br>kabupaten, dan isian<br>kode pos (5 digit) | Diisi alamat domisili sekarang dari<br>bersangkutan                                                                             |
| 15   | Alamat domisili detil      | Alfanumerik                                                     | Diisi alamat lengkap domisili dari<br>bersangkutan                                                                              |
| 16   | Negara sesuai KTP          | Pilihan negara                                                  | Diisi dengan negara sesuai KTP<br>bersangkutan                                                                                  |
| 17   | Alamat sesuai KTP          | Pilihan provinsi,<br>kabupaten, dan isian<br>kode pos (5 digit) | Diisi alamat berdasarkan KTP<br>bersangkutan                                                                                    |
| 18   | Alamat sesuai KTP<br>detil | Alfanumerik                                                     | Diisi alamat lengkap berdasarkan KTP<br>bersangkutan                                                                            |
| Uple | bad                        |                                                                 |                                                                                                    |
| 1    | Upload e-KTP               | File ekstensi PNG atau<br>JPG maksimum 1 MB                     | Unggah file e-KTP yang aktif dari<br>bersangkutan                                                                               |

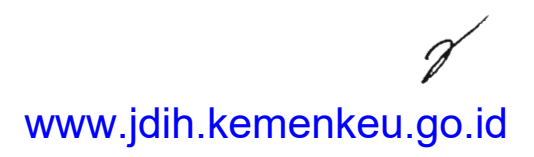

# 1.6. Aktivasi User Lingkup KPPN

Tujuan dari aktivasi user lingkup KPPN adalah mengaktifkan user Aplikasi eSPM di lingkup KPPN sehingga bisa menggunakan fitur aplikasi secara lengkap.

| Pengguna             | Kepala KPPN, Kasi PD, Kasi PDMS, Kasi MSKI, CSO, Pelaksana Seksi<br>PD/PDMS di FO Konversi, User Validator NRS/NRK SPAN, User<br>Validator SPAN, User Reviewer NRS/NRK SPAN, User Reviewer SPAN,<br>User Approver NRS/NRK SPAN |
|----------------------|----------------------------------------------------------------------------------------------------|
| Input                | Password baru, data pribadi, dokumen SK PNS, SK Mutasi/SPMT,<br>KTP, dan pasfoto terbaru                                                                                                    |
| Proses               | Pengguna mengisikan password baru, data pribadi, dan unggah<br>dokumen-dokumen di menu profil                                                                                                    |
| Output               | Perbaharuan data pengguna dan email dari Aplikasi eSPM berisikan<br>surat rekomendasi dan surat pernyataan apabila pengguna adalah<br>calon OPIP                                                                               |
| Proses<br>Berikutnya | Khusus bagi Calon OPIP, proses berlanjut ke <u>Registrasi OPIP</u>                                                                                                    |

Langkah-langkah dalam melakukan aktivasi user lingkup KPPN adalah:

1. Pengguna melakukan akses ke Aplikasi eSPM dan klik "profile" pada foto user ujung kanan atas

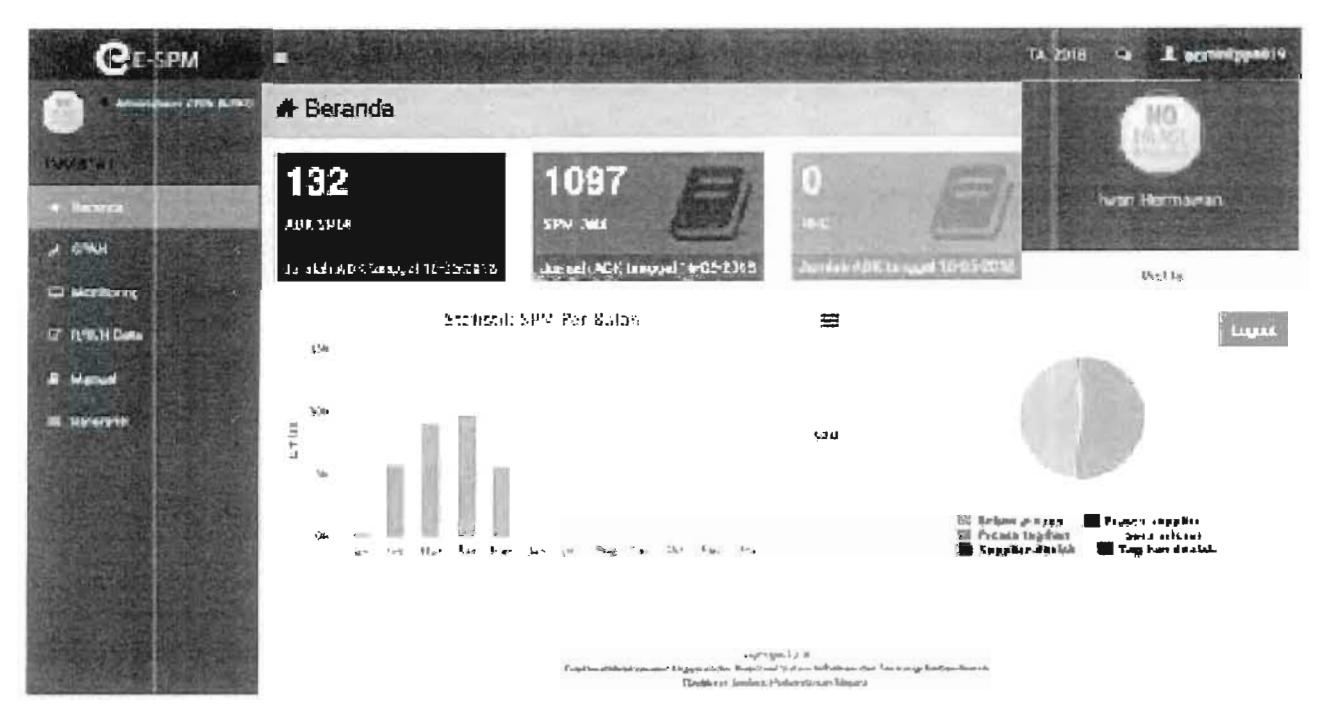

2. Pengguna mengisi form di tab "data user" dan "kelengkapan DS" sesuai dengan ketentuan

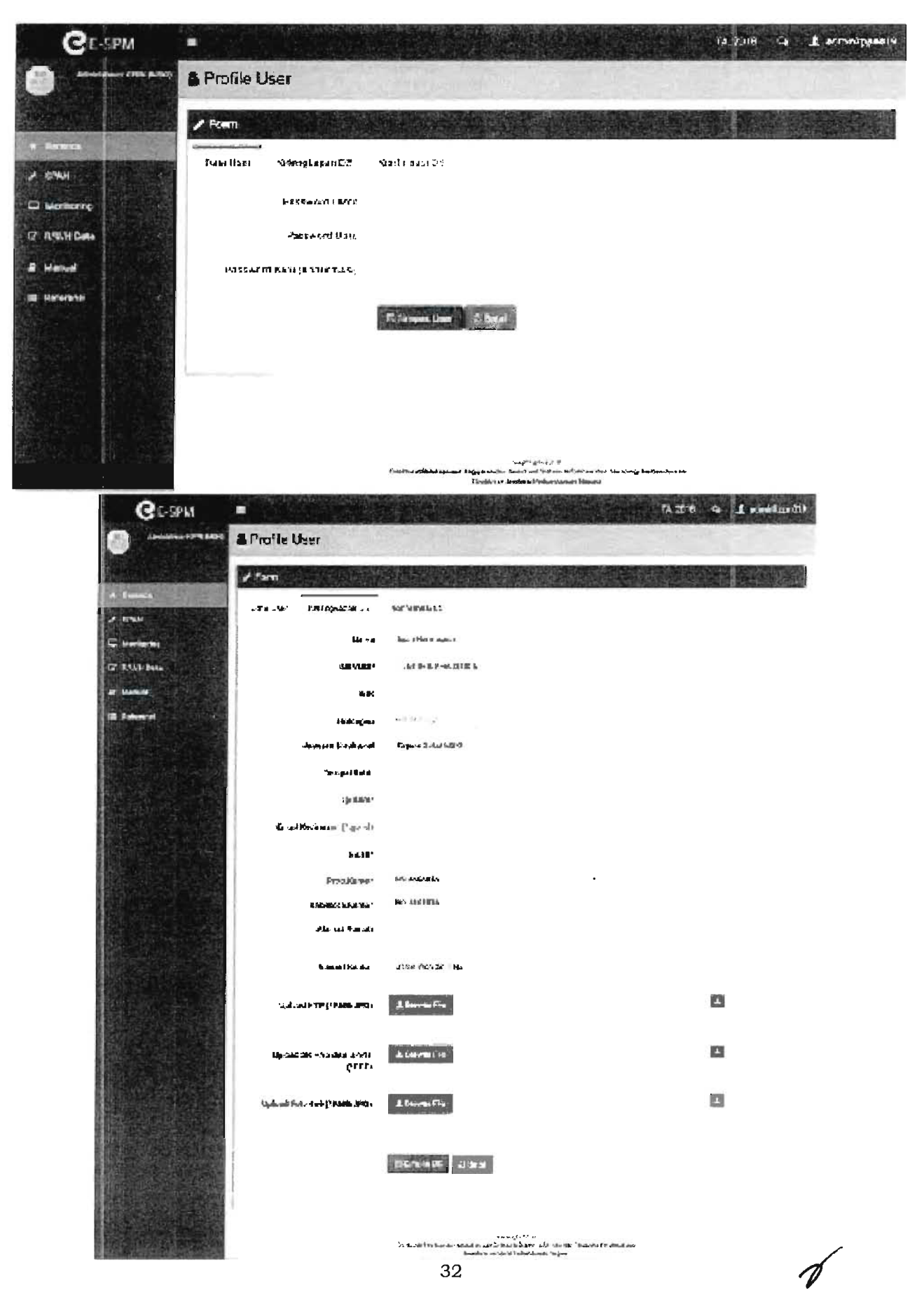

3. Setelah pengisian selesai, bagi calon OPIP akan mendapatkan email dari Aplikasi eSPM berisikan surat rekomendasi dan surat pernyataan. Pengguna akan diarahkan ke halaman masuk untuk mencoba password barunya.

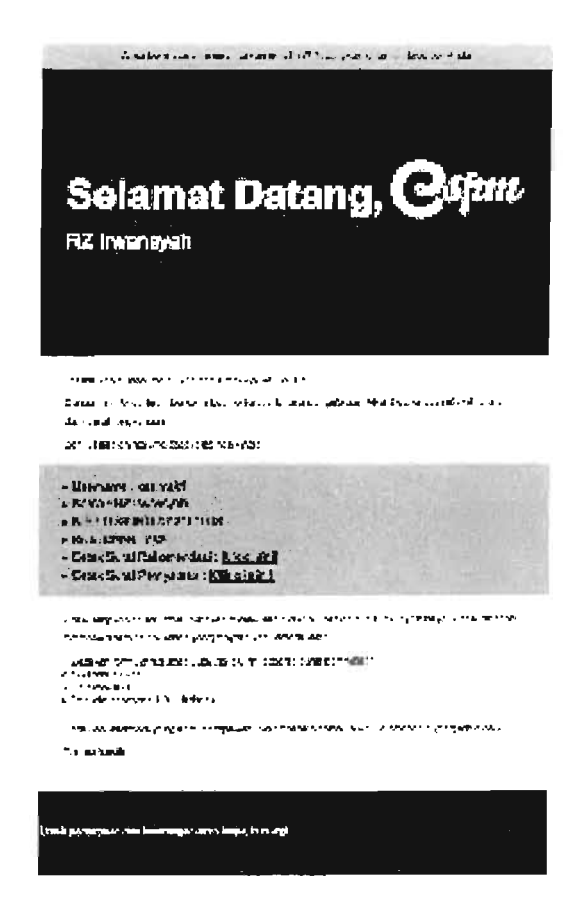

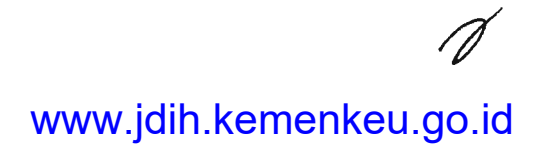

# Tabel panduan pengisian form

| No     | Form                                | Ketentuan Pengisian                         | Keterangan                                                                                                    |
|--------|-------------------------------------|---------------------------------------------|----------------------------------------------------------------------------------------------------|
| Da     | ta User                             |                                             |                                                                                                    |
| 1      | Password lama                       | Minimal 6 karakter<br>alfanumerik           | Diisi password bersangkutan yang lama                                                                                           |
| 2      | Password baru                       | Minimal 6 karakter<br>alfanumerik           | Diisi password yang dikehendaki<br>bersangkutan                                                                                 |
| 3      | Password baru<br>(konfirmasi)       | Sama dengan isian<br>Password baru          | Diisi untuk memastikan password yang direkam                                                                                    |
| Kel    | engkapan DS                         |                                             |                                                                                                    |
| ;<br>1 | Nama                                | Alfabet                                     | Diisi dengan nama sesuai KTP<br>bersangkutan                                                                                    |
| 2      | NIP/NRP                             | 18 digit                                    | Diisi dengan NIP bersangkutan. Apabila<br>memiliki NRP, diisi NRP dan ditambah<br>angka 0 dibelakang untuk memenuhi 18<br>digit |
| 3      | NIK                                 | 16 digit                                    | Diisi dengan NIK bersangkutan                                                                                                   |
| 4      | Golongan                            | Pilihan golongan                            | Diisi dengan golongan pegawai<br>bersangkutan                                                                                   |
| 5      | Jabatan struktural                  | Jabatan struktural                          | Alfanumerik                                                                                                    |
| 6      | Tempat lahir                        | Alfanumerik                                 | Diisi dengan tempat lahir sesuai KTP<br>bersangkutan                                                                            |
| 7      | Tanggal lahir                       | Pilihan tanggal                             | Diisi dengan tanggal lahir sesuai KTP<br>bersangkutan                                                                           |
| 8      | Email kedinasan<br>(go.id)          | Alfanumerik                                 | Diisi dengan email kedinasan aktif<br>bersangkutan                                                                              |
| 9      | No HP                               | Numerik                                     | Diisi dengan nomor seluler pribadi<br>bersangkutan yang aktif                                                                   |
| 10     | Prop Kantor                         | Pilihan propinsi                            | Diisi dengan propinsi KPPN bersangkutan                                                                                         |
| 11     | Kab/Kota Kantor                     | Pilihan kab/kota                            | Diisi dengan kabupaten dan kota<br>bersangkutan                                                                                 |
| 12     | Alamat rumah                        | Alfanumerik                                 | Diisi alamat lengkap domisili dari<br>bersangkutan                                                                              |
| 13     | Alamat kantor                       | Alfanumerik                                 | Diisi alamat lengkap KPPN bersangkutan                                                                                          |
| 14     | Upload KTP                          | File ekstensi PNG atau<br>JPG maksimum 1 MB | Unggah file e-KTP yang aktif dari<br>bersangkutan                                                                               |
| 15     | Upload SK PNS dan<br>SPMT/SK Mutasi | File ekstensi PDF<br>maksimum 1 MB          | Unggah file SK PNS yang discan menjadi<br>satu dengan SPMT/SK Mutasi                                                            |
| 16     | Upload foto 4x6                     | File ekstensi PNG atau<br>JPG maksimum 1 MB | Unggah file pasfoto berwarna terbaru<br>bersangkutan                                                                            |

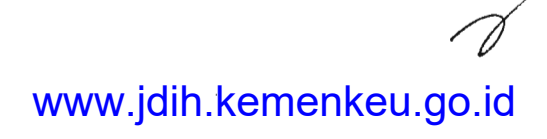

# 1.7. Registrasi OPIP

Tujuan dari registrasi OPIP adalah mendaftarkan data pegawai KPPN yang kelak memiliki wewenang mengotorisasi permintaan sertifikat elektronik dari pejabat perbendaharaan maupun pejabat/pegawai DJPb.

| Pengguna             | Kasi PDMS, Kasi MSKI, CSO                                                                                                    |
|----------------------|----------------------------------------------------------------------------------------------------|
| Input                | Hasil pindai dokumen persyaratan OPIP (Surat Rekomendasi dan<br>Surat Pernyataan yang sudah ditandatangani basah oleh Kepala<br>KPPN)                 |
| Proses               | Pengguna mengunggah hasil pindai dokumen persyaratan melalui<br>Aplikasi eSPM dan mengajukan sertifikat elektronik melalui AMS serta<br>Aplikasi LOCK |
| Output               | User dan pass AMS kewenangan OPIP serta sertifikat elektronik OPIP                                                                                    |
| Proses<br>Berikutnya | Penerbitan user AMS dan sertifikat elektronik                                                                                                    |

Langkah-langkah dalam melakukan registrasi OPIP adalah:

1. Pengguna mengunduh surat rekomendasi beserta surat pernyataan dari email kedinasan.

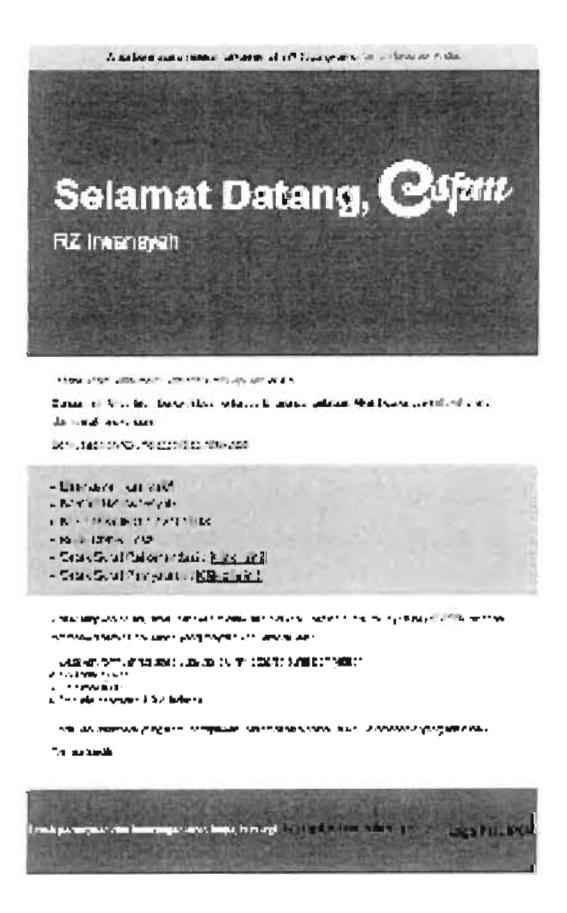

2. Pengguna mencetak surat rekomendasi dan surat pernyataan, kemudian diserahkan kepada kepala KPPN untuk ditandatangani.

3. Pengguna memindai dokumen tersebut dan diunggah melalui Aplikasi eSPM melalui menu "profile > konfirmasi DS"

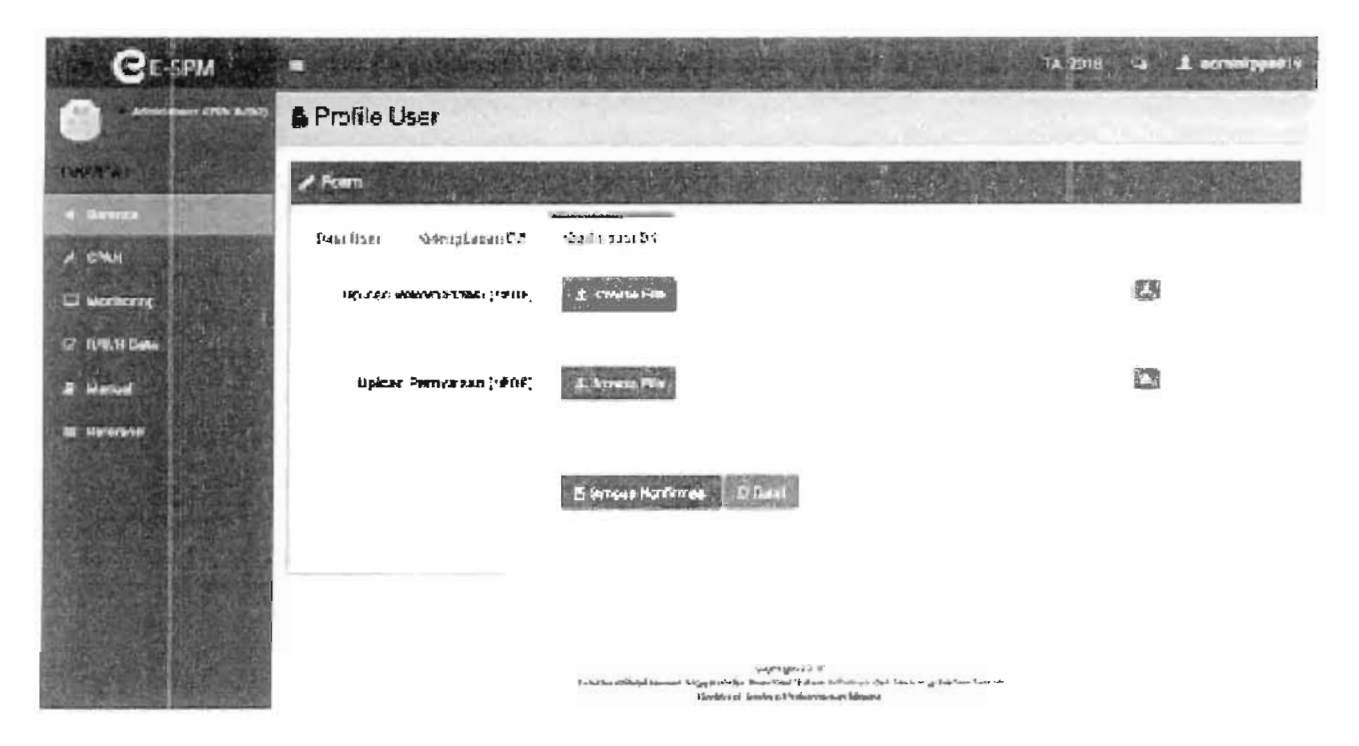

- 4. Pengguna menunggu pemberitahuan dari kantor pusat mengenai jadwal verifikasi dokumen via video conference dengan BSSN
- 5. Pengguna mempersiapkan cetakan dokumen persyaratan dan laptop yang sudah diinstal Aplikasi LOCK.

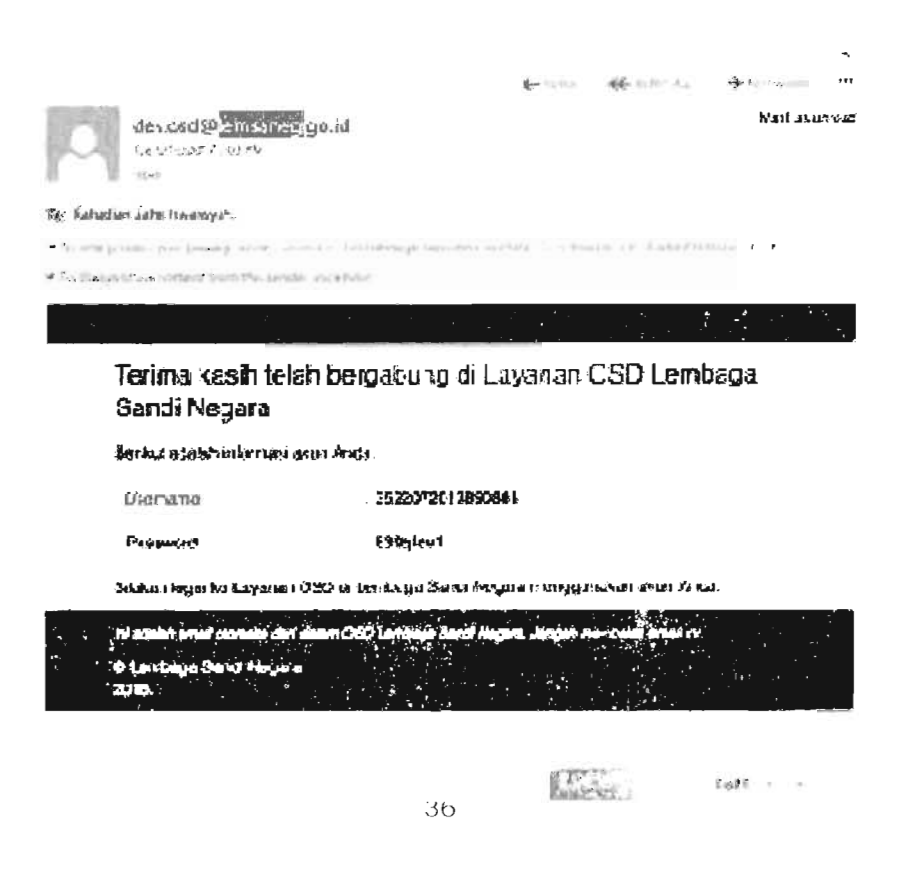

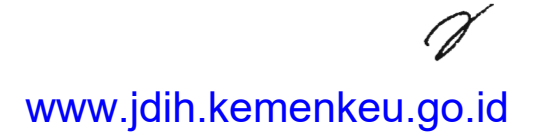

Juknis Aplikasi eSPM

6. Perwakilan BSSN melakukan verifikasi dokumen dan mengirimkan user password AMS ke email kedinasan pengguna.

| CARRY RECEIPTING     |                                                                                                    |
|----------------------|----------------------------------------------------------------------------------------------------|
|                      | O man                                                                                                    |
| and the state of the | THE PERSON AND A DESCRIPTION OF A DESCRIPTION OF A DESCRI |
|                      | Losin trate is a const                                                                                                    |
|                      | - Banatie                                                                                                    |
|                      | as Featurent                                                                                                    |
|                      |                                                                                                    |
|                      |                                                                                                    |
|                      | In Common Calify, and many the Video And Andread Andread Andread Andread Andread Andread Andread Andread Andread                                                                                                    |
|                      |                                                                                                    |
|                      |                                                                                                    |

- 7. Pengguna akses ke AMS dengan user password tersebut.
- 8. Pengguna masuk ke menu "Sertifikat Elektronik > Permohonan Baru" dan pilih "Jenis sertifikat > individu" serta "Produk > tanda tangan digital" Klik "Continue" untuk melanjutkan.

| Contac Serifikat                                                                                               | Digkat   Lembaga Sandi Negara                    |                              |                           | 192224308840007 |
|----------------------------------------------------------------------------------------------------|--------------------------------------------------|------------------------------|---------------------------|-----------------|
| विस्त्रम्प्रत्वत्व<br>चि प्रतामित व्युप्तमं - २                                                                | Permohonan Baru<br>Etimeteria - tumeterian(er    | a                            |                           |                 |
| <ul> <li>Perint Stepper State</li> <li>Status Perintal Anda</li> <li>Gent Attanggament</li> </ul>              | Pil 'n sad                                       | a<br>DirnatiX*et             | 4<br>≥ to tanna (the t=') | t<br>By-alti-sh |
| — Кандистикали и колони у Кандистика и колони и Кандистика и Кандистика и Кандистика и Кандистика и Кандистика | tenis Settilikot<br>* udus, -                    | ndaver<br>Farsefatjet Olgani | <br>-                     |                 |
|                                                                                                    |                                                  | Carl 1 3                     |                           |                 |
| 29 - Chronics and Lower Mere                                                                                   | COL Availar 1 a CON 12477 excitation in an atmos | allon con                    |                           | 120             |

www.jdih.kemenkeu.go.id

 $\gamma$ 

9. Di tahap berikutnya, "copy" token CSR di AMS dan "paste" ke Aplikasi LOCK. Klik "Bangkitkan" untuk melakukan perekaman passphrase di Aplikasi LOCK.

| Gigen. Otoritas Senifikat d                             | əğkal ( Lembaga Sənci Megara              |                                           |                | 197237-43408-40339 |
|---------------------------------------------------------|-------------------------------------------|-------------------------------------------|----------------|--------------------|
| IJ                                                      | Perindi unan Baru -                       | revention tractioner.                     |                |                    |
| Entification<br>Entification Signal K                   | 🛫 Serbillium Olgan 🕥 Permonionen B        | 470                                       |                |                    |
| Maringhanan 3400<br>Status Fermehowan<br>Tani Kasi Jada | 0                                         | 0                                         | ł.             | 9                  |
| 34011-921-9342                                          | Pih Proček                                | Up oad CSR                                | Upiced Lakumen | keatamoo.          |
| Catal Mills Nation 14                                   |                                           | A March March March March                 |                |                    |
| 📄 flegjet så en Austronity                              | Links weined #03 worthers                 | an marce states when it is                | 14. S.B. (P)   |                    |
| Account Services                                        | paarde upplaatings frigt oor it.          | olaria unita POEden Constituendo a canado | 6-54011 (* 1   |                    |
|                                                         | Tokan CSR                                 | 121673562-brief9-4408/20227-6006          | aa296614       |                    |
|                                                         |                                           | Copy Taken                                |                |                    |
|                                                         | State: Universit (SPA                     | in fiel United                            |                |                    |
|                                                         |                                           | Cittacs Continue is                       |                |                    |
| 23 & Cloverage Territ Lagers West                       | 12 vergen - Call Mart Processian Bass and | - Mare 1009                               |                |                    |

- 10.Setelah proses perekaman passphrase, kembali ke AMS dan klik "Check" untuk memastikan proses yang pengguna lakukan di Aplikasi LOCK terupdate di server AMS. Klik "Continue" untuk melanjutkan.
- 11.Unggah softcopy surat rekomendasi pada bagian "upload dokumen". Klik "Continue" untuk melanjutkan.
- 12.Setujui perjanjian pemegang sertifikat elektronik di langkah berikutnya. Proses pengajuan sertifikat elektronik sekarang menunggu persetujuan BSSN.

| 1030  | C) Subscriber - Certificate Issued               |                   |                       |               |       |
|-------|--------------------------------------------------|-------------------|-----------------------|---------------|-------|
|       |                                                  | 4-                | <b>11</b> - Same A. I | - Philainings |       |
| 2     | second <mark>ernation</mark> gguid<br>2011 Biss  |                   |                       | itteria aco   | PERA. |
| ia: A | lad nambagan Balan ka man wapatis                |                   |                       |               |       |
| 8     | was the united for the tests of share            |                   |                       |               |       |
|       | Selamat! Sertifikat Digital Ance                 | a sudah di        | lerbitkan.            |               |       |
|       | Sincen tages to sistem (Banton Sorthias Degla)   | undiviermentgeme  | te fintligetiger      | I Ameia       |       |
|       | Vi atalah amalokonalis dari ataan CGD Londaga Sa | ol Negare, Jargan | menbelas enal in.     |               |       |
|       | S Lembega Senot riegena                          |                   |                       |               |       |

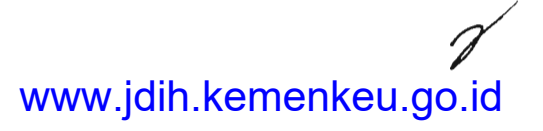

.

13.Setelah pengguna menerima email persetujuan dari BSSN, unduh sertifikat elektronik dengan masuk ke aplikasi LOCK dengan terlebih dahulu memasukkan passphrase yang sudah direkam sebelumnya.

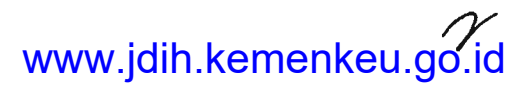

#### 1.8. Aktivasi Operator Satker

Tujuan dari aktivasi operator satker adalah mengaktifkan user operator satker dan operator bendahara sehingga bisa menggunakan fitur aplikasi eSPM secara lengkap.

| Pengguna             | CSO KPPN                                                                 |
|----------------------|--------------------------------------------------------------------------|
| Input                | Cetakan dokumen persyaratan dari operator satker/bendahara               |
| Proses               | Melakukan verifikasi dan aktivasi apabila data sudah sesuai<br>ketentuan |
| Output               | Status aktif untuk operator satker yang lolos verifikasi                 |
| Proses<br>Berikutnya | Pengiriman ADK                                                           |

Langkah-langkah dalam melakukan aktivasi operator satker adalah:

1. Pengguna login sebagai Administrator KPPN (CSO) dan akses ke menu "Referensi > User"

| CE-SPM              | -    |               |                         |                        |                                           |         | ALL ALL ALL ALL ALL ALL ALL ALL ALL ALL | A 20 0      | a Langen  |
|---------------------|------|---------------|-------------------------|------------------------|-------------------------------------------|---------|-----------------------------------------|-------------|-----------|
|                     | a R  | leferensi U   | ser                     |                        |                                           | uteres. |                                         |             |           |
| A BUSHI             |      | aia Referensi | User                    |                        |                                           |         |                                         | 2.1         | <b>教室</b> |
| צ דדשועש            | 1000 | 50m 10 -      | icinilati               |                        |                                           |         | ¢                                       | cri.        |           |
| - 10AN              |      | Generation    | Nates                   | HIN!                   | Level                                     | Seduer  | 528.507                                 | Section     | Nian      |
|                     | 1    | 45276         | kabay 5 Yaz             | 1040130420-00-002      | Aperator Station<br>(Persign 1 on SPIN)   | 092414  | BOTAR -UD-                              | 80.5        | (C) 4 4   |
|                     | £    | 3327,3461     | KIFE EF HAWAK           | 199011172012141603     | Эрогани Велног<br>Ингора и Калар          | 450073  | pendianio 1<br>1567                     | <b>1</b> 0% |           |
|                     | з    | 8387,824      | , भूभ संस्थित स्थित     | 106807145416131605     | Apara os Suñar<br>(Penga 1 ar 1960)       | 410924  | p-endkamen<br>1961                      | HeA.        |           |
| * Dect<br>* Unit    | 4    | 45357_A3353   | MAPLIN &<br>WELLANDADI  | 1464 - 122 8 1917 1914 | (person constantion)<br>(Personano (PSP)) | 4.0023  | pennaman<br>Lser                        | 10-5<br>1   |           |
| e Saster<br>e 47F21 | :    | ordularat     | Abdu Acir               | 125,1110 ; 122×02, DOI | Opera ou Gadoer<br>Pergantar 529135       | 1694322 | protientan<br>Lear                      | NºA         |           |
| n Lavel Deer        | ŧ    | d maug0%C4    | Dimes Curlove           | 19862-01222817-893     | Эрога он Вайног<br>Гейнэрэг аг хэсээ      | 401133  | perdiana i<br>recr                      | 14-A        |           |
|                     | •    | ា តែមារស្     | Melamatan arbinta<br>Na | 1966-2710-2710-771011  | ipera da Sadare<br>Perigan de OPIAS       | 49393   | MAND RS?                                | มาร         | 1 1 A     |

2. Pengguna mencari user operator satker berdasarkan nama atau NIP di menu pencarian yang terletak di atas tabel

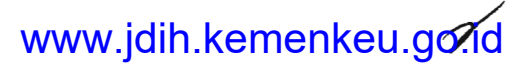

3. Pengguna memeriksa data registrasi operator satker di tombol "lihat detil (icon kaca pembesar)" dan mencocokkan dengan dokumen yang dibawa operator satker. Untuk softcopy dokumen persyaratan bisa diunduh di menu tersebut.

| C      | Det.rl morry st User |                                     |   |                    |  |
|--------|----------------------|-------------------------------------|---|--------------------|--|
|        | ומז                  | P                                   |   |                    |  |
|        |                      |                                     |   | Status V Status    |  |
|        | Usemana              | 3100710                             |   |                    |  |
|        | Riard Pagance        | Kohar, & Ecc                        |   |                    |  |
|        | NE MIN               | 1900 (1903) 1990 (1990)             |   | and alter M/A      |  |
| Hereit | test                 | Dueraue Salves (Price La 1919)      |   |                    |  |
|        | CALST                | 33207                               |   |                    |  |
|        | riode Sativer        | 362214                              |   | - permanente arta  |  |
|        | Name Salar           | TRANSFORME PROPERTY AND A STATEMENT |   |                    |  |
|        | to Papara            | *3                                  |   | tangaran MA        |  |
|        | labren Salturi       | 2441                                | 1 | - Southeast - Mite |  |
|        | Harman 20PUS         | 2" D PA CEE 67 1 352/18-2018        |   | 1. 1997年1月         |  |
|        | Teruja 'APA          | 23 220                              | 1 |                    |  |

4. Apabila terjadi ketidaksamaan data, pengguna meminta operator satker melakukan perbaikan data dengan akses ke email operator satker yang di daftarkan dan klik link "Klik disini untuk melakukan perubahan data registrasi! (\* Masa aktif 7 hari)". Perlu diingat bahwa link tersebut tidak bisa diakses ketika sudah lebih dari 7 hari kalender semenjak email tersebut diterima.

| Jerma a              | ish lelah melalukan registrasi Acilitato pSPM                                                                                                    |
|----------------------|----------------------------------------------------------------------------------------------------|
| Dengar -<br>Gan rame | ni, Aridansiah benortribuk terhadap lonega pengelolaan /PBN yang lebih elektif, eñsen<br>In lingkungan                                                                                                    |
| Bersicut a           | dalah resume data registasi Anda                                                                                                    |
| - Use                | mame : invansatriaei                                                                                                    |
| . Leve               | II : Operator Satker                                                                                                    |
| - NP                 | : #73583475280543658                                                                                                    |
| . Kod                | Setter : 002791 KANTOR PELAYANAN PAJAH MADYA JAKARTA PUSAT                                                                                                    |
| · Kod                | D KPPN : 019 JAKARTA N                                                                                                    |
| Jogus lar            | gnañ teleguizya, wietnen meletenat ettean uner ne Kirile úteget beget Anta, dengez                                                                                                    |
| "er Daw              | a berkas columen yang Sisyaratkan, ankara lain                                                                                                    |
| Ceta                 | Aan torttule registrasi Askasi etil"M beserte eurat terriyitaan                                                                                                    |
| 3 Poto               | Aropi K 1. <sup>24</sup>                                                                                                    |
| I Pest               | pip benwerne 6 X 6 terberu                                                                                                    |
| 2 24/1               | Literation of a beaution of the contract of the second of the second of |
| Demakaen             | informes yang karri sancerkan. Selamat berkontribusi untuk indonesia yang jebih bali                                                                                                    |
| arima ka             | nA                                                                                                    |
|                      | Rife sisiri antuk melaluhan perubahan data registrast (* Masa aktif 7 hari)                                                                                                    |

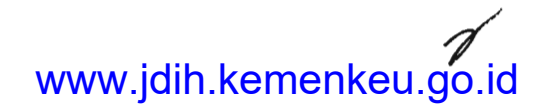

- 5. Apabila link sudah tidak bisa diakses, pengguna bisa melakukan kirim ulang link aktivasi ke email operator satker di menu "lihat detil (icon kaca pembesar)
   > kirim ulang link aktivasi"
- 6. Jika sudah lolos verifikasi, pengguna melakukan persetujuan user operator satker di tombol "aktifkan data (icon centang)" dan mengisikan nomor dan tanggal surat penunjukan dari satker dan keterangan alasan pengaktifan data.

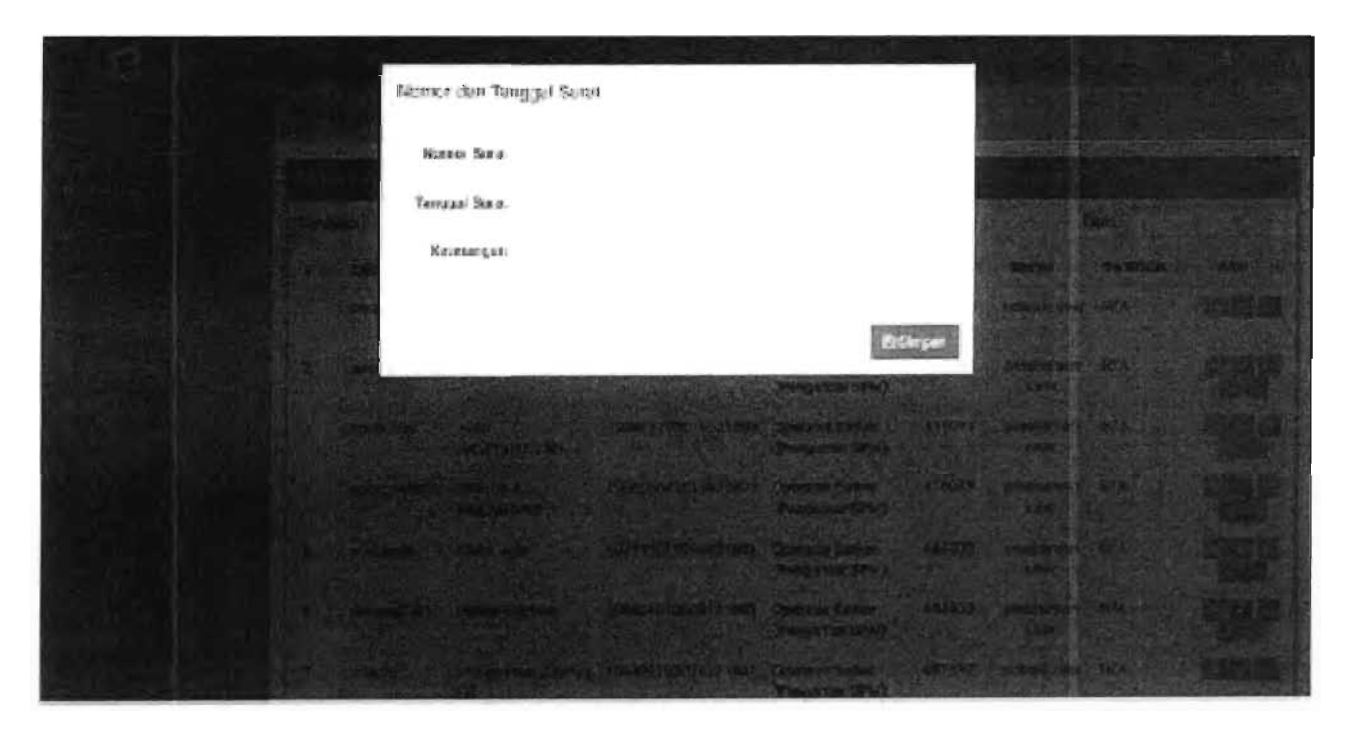

7. Operator satker sudah bisa melakukan akses Aplikasi eSPM

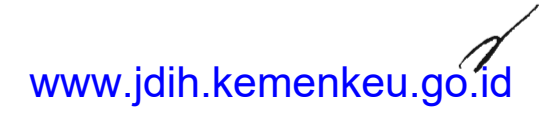

# 1.9. Aktivasi Calon Pengguna Sertifikat Elektronik

Tujuan dari aktivasi calon pengguna sertifikat elektronik adalah mengaktifkan data pengguna sertifikat elektronik di Aplikasi eSPM sebagai identitas ketika melakukan validasi ADK yang dikirim operator satker.

| Pengguna             | CSO KPPN                                                                             |
|----------------------|--------------------------------------------------------------------------------------|
| Input                | Cetakan dokumen persyaratan dari pejabat/pegawai DJPb atau<br>Pejabat Perbendaharaan |
| Proses               | Melakukan verifikasi dan aktivasi apabila data sudah sesuai<br>ketentuan             |
| Output               | User AMS dan sertifikat elektronik                                                   |
| Proses<br>Berikutnya | Penandatanganan digital                                                              |

Langkah-langkah dalam melakukan aktivasi calon pengguna sertifikat elektronik adalah:

 Pengguna login sebagai Administrator KPPN (CSO) dan akses ke menu "TTD Digital > KPA/PPK/PPSPM/Bend" untuk pejabat perbendaharaan atau menu "TTD Digital > Pejabat/pegawai DJPb"

| CF-SPM                                                      |         |             | i nav il  |                            |                         |                          |                                           |         | が同日日       |                   |                | TA. 3818         | 0 1 |
|-------------------------------------------------------------|---------|-------------|-----------|----------------------------|-------------------------|--------------------------|-------------------------------------------|---------|------------|-------------------|----------------|------------------|-----|
|                                                             | 普林      | t fand 14   | PMPPS     | MWPP-40enc                 | - <del>2</del>          |                          | 1919                                      |         |            | 1                 |                |                  |     |
| •                                                           | • 1     | la) se s Da | dh.       |                            |                         |                          |                                           |         |            |                   |                |                  |     |
|                                                             | Tessala | ÷           | n         |                            |                         |                          |                                           |         |            |                   |                | Kanel            |     |
| <ul> <li>Martallation</li> <li>Splintformulation</li> </ul> | Na      | Siled       | sa litik" | PLP Post                   | 76.0                    | 8674                     | ABI 124                                   | łou     | Date       | SERTER<br>TRAFTE  | SISEST<br>Net  | dint.            |     |
| y film<br>⊆ Mondarteg                                       | 1       | 22.4        | 5 V.M     | NUCLEAR PROCESS.           | N.W.ZOWNEWI             | x≓nan<br>₩≥17            | Asiatat<br>Asiatag))<br>Nativitian        | 89994   | 146.01     | VCAUP<br>JAIST F  | ,518           | u) <i>4</i> - 11 |     |
| • ••••• (1)                                                 | ¥       | 174         | 1.1251    | 10101411001031360          | 21 120-627 1222 240-4   | fusi-erdeca              | tanan<br><sup>A</sup> faligi M<br>Alikand | Babas i | tuk_a      | nove<br>and P     | ~. <b>X</b>    | 11/2-61          |     |
|                                                             | ्व      | 20-4        | 1.6671    | Award In The School States | 32126481 edillow12      | ter<br>Juosensele        | Nyasad<br>Nyasadangan<br>Nya              | Brian   | Serie-1    | tidade<br>Anctir  | \$ti           | 11 2 6           |     |
|                                                             | ar.     | 354         | 1 (67)    | 466101408963434            | \$44-0133666366m/d      | s-gang<br>Pro-Line J.e.d | Navas<br>Navgena<br>Navgene               | Bula-e  | lini-re    | trans<br>Jact 8   | <b>4</b> . (b) | اله فر ال        |     |
|                                                             | а       | 211         | 1.12.14   | MIDE AND FURN              | 1752307-1923034         | HANA<br>HA-BADACIMADA    | Listan ana<br>Tangala ana                 | Båse?1  | 7581.1%    | 135,009<br>386138 | 202            | 2. 4. 4.         |     |
|                                                             | ũ       | 524         | 4 iD+     | 10701754984(3134)          | Print 35 per services a | hajarg<br>Magana         | Armani<br>Providental<br>Notice and       | Belge v | Ledera     | Ticsty<br>Net F   | ,m=}1          | ar an an         |     |
|                                                             | 7       | 25.4        | 14:301    | 1639941999531585           | 381-0764(768)=03        | n BLEAN<br>Liter, BLA    | Suede<br>Sataggiona<br>Reggioner          | \$44.4  | (uuni      | Tigar<br>Ject I   | R.W            | N - N - 161      |     |
|                                                             | 4       | 274         | 1.00 10.0 | 46978-1408047135           | 111103314323364         | 428671 w                 |                                           | Relate  | E.u.s. 346 | Trita             | A.6            | 00000770790      |     |

2. Pengguna mencari calon pengguna sertifikat elektronik berdasarkan nama atau NIP di menu pencarian yang terletak di atas tabel

3. Pengguna memeriksa data registrasi calon pengguna sertifikat elektronik (Form registrasi, SK Penunjukan, dan KTP Pejabat) di tombol "icon printer" dan mencocokkan dengan dokumen yang dibawa calon pengguna sertifikat elektornik. Untuk softcopy dokumen persyaratan bisa diunduh di menu tersebut.

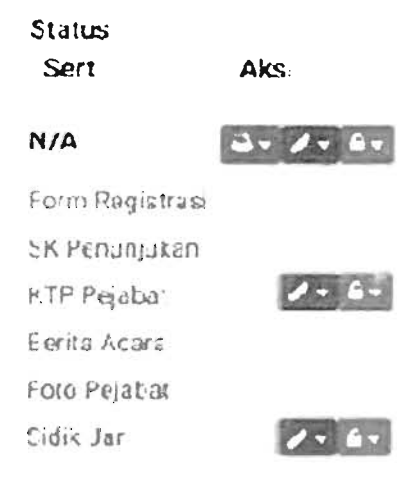

4. Apabila terjadi ketidaksamaan data, pengguna melakukan perbaikan data

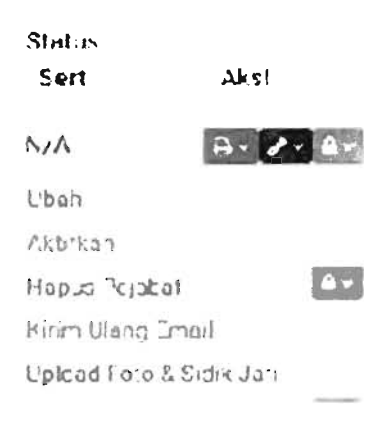

dengan klik tombol "icon pensil > ubah".

- 5. Bagi PPSPM dan Kepala Kantor, wajib melakukan perekaman sidik jari dan foto. Untuk melakukan aksi tersebut, pengguna akses ke tombol "icon printer > foto pejabat" dan "icon printer > sidik jari"
- 6. Jika sudah lolos verifikasi, pengguna mencetak berita acara di "icon printer > berita acara" dan melakukan persetujuan data pengguna sertifikat elektronik di tombol "icon pensil > aktifkan".
- 7. Setelah itu, pengguna mengirimkan data calon pengguna sertifikat elektronik ke BSSN di tombol "icon gembok > registrasi DS"

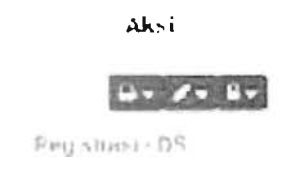

44

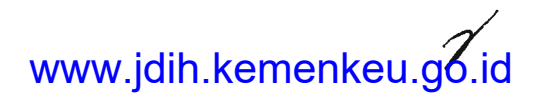

8. Kemudian pengguna melakukan pengiriman file foto KTP ke BSSN di tombol "icon gembok > Kirim KTP-DS"

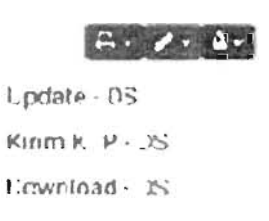

- 9. Pengguna beralih menggunakan AMS untuk melakukan pembuatan user AMS bagi calon pengguna sertifikat elektronik
- 10. Pengguna melakukan persetujuan user AMS bagi calon pengguna sertifikat elektronik di menu "User management > verifikasi akun > view" dan pilih akun yang akan disetujui. Klik "verified" untuk menyetujui dan "tolak" untuk menolak. User pass AMS akan dikirim ke email kedinasan calon pengguna sertifikat elektronik.

| 8 REER. Coontas Semifikat | Oʻgital į Lembaga Sa    | ndi Negara            |                                  | <b>11</b> 2010/13/14/40007       |  |
|---------------------------|-------------------------|-----------------------|----------------------------------|----------------------------------|--|
|                           | Liser                   |                       |                                  |                                  |  |
| Castern 2                 | & User                  |                       |                                  |                                  |  |
| Se Hinai Opi Li           |                         |                       |                                  |                                  |  |
| 🕈 Der Hynsterer 🔣         | Scorch "-dd             | ×61                   | <ul> <li>Scarsh Walet</li> </ul> | t, 533/07-                       |  |
| - 100                     | NB                      | Puell's               | na krip                          | 1 mars                           |  |
| W Terring of Alas         | 338 431 X4C027C03P      | SADI WISTIO'S         | 0211133163                       | ふっこず、マンズアットの夢からふくだいます。 いくみ       |  |
| Depatration de Havite     | 4-HE-14 3 398 15 H      | A 154 JIMI 448        | 6 14 155 14 Auk Auk              | ter in it states and             |  |
| Account Settings          | אנטנגעאיז יולגוון       | BACUS ANNUA MISANSANA | CE (859')%                       | LOBY BUT IN THE PLATE AND A SUCK |  |
|                           | Summer I ur Suf 3 mm as |                       |                                  |                                  |  |

| Constant Serufficat (            | (rgkal) Lembaga Sar       | nti Negara                   |             | 10727A MILADOP                         |
|----------------------------------|---------------------------|------------------------------|-------------|----------------------------------------|
|                                  | User owner and            | 8100                         |             |                                        |
| Caller J                         | A Use - Sev               |                              |             |                                        |
| Sersellusi Gyst et               |                           |                              |             |                                        |
| 🗑 цэр Мазарлинг 👘 🤟              | A User                    |                              |             |                                        |
| 0.11646.9                        | 46                        | 551+01200990002              | fr 101      | المتعادية والمقوطية والمتعاد والم      |
| the overflowing with a           | -1276-1                   | 14E H 5415 H 64              | i mit Keija | Enceptuals, Honderty page,20043373,410 |
| Regotivies Authority             | 54 Telp                   | 6611103103                   | rais        | KO"A 766.44                            |
| Account Settings                 | 87.84 G                   | 1984 : starter 11            | \$ course   | PANA TINCAH                            |
|                                  | 11-                       | 100106/0022000121001         | Procession  | Tence Tencen Biella                    |
|                                  | ucare i Debeo<br>Capanico | Brodaliuru fregetae a i      | <b>€</b> ** | le vere                                |
|                                  | Status:                   | 121                          |             |                                        |
|                                  |                           | e fina                       |             | Wirles v Widded                        |
|                                  |                           |                              |             |                                        |
| 27 & Clandige Land Liques - West | (ALL shows BSWAMDEDFED)   | 4.3434 Hundr 231 (07738 1304 |             | ×                                      |
|                                  |                           |                              |             |                                        |

Juknis Aplikasi eSPM

|           |                                                          |                             |                                         |                       |                                                                      | 1.1   |
|-----------|----------------------------------------------------------|-----------------------------|-----------------------------------------|-----------------------|----------------------------------------------------------------------|-------|
|           |                                                          |                             | $\bigoplus_{i=1}^{n-1} h_{i,j} \in [n]$ | the same in           | $\rightarrow > (\langle a^{i} b_{i}, b_{i} b_{i} \rangle) \not \ll $ | ***   |
| 0         | <b>៤៩១.៩៩៨២<mark>២</mark>៩៣៩១៣៩ភ្លេច</b><br>សេទាមសារ លោក | o.id                        |                                         |                       | Wait acu                                                             | a wat |
| Te: Kah   | udur Late Invenyity                                      |                             |                                         |                       |                                                                      |       |
| - 10, 01  | والمتعادي والمتعادي والمتعادي والمتعادي                  | is his measurement of the   | ni "r 9 t                               | er - ne i             |                                                                      |       |
| = Tri sha | dys snew (amerit frem the Lender, e                      | nciethe a                   |                                         |                       |                                                                      |       |
|           |                                                          |                             |                                         |                       |                                                                      |       |
|           | T <b>er</b> ima kasih teleh<br>Sandi Negara              | bergabung di Lay            | anan (                                  | CSD Lemi              | osga                                                                 |       |
|           | Berkut estelemistorrutsi este                            | i Anda:                     |                                         |                       |                                                                      |       |
|           | Ukamama                                                  | . 2522072013890601          |                                         |                       |                                                                      |       |
|           | Presented                                                | 690glew1                    |                                         |                       |                                                                      |       |
|           | Зебакан керен ка кауатын ОЗ                              | Dia berduaya Saren Sergua   | n teranghi na                           | ukan ukan Aru         | <b>u</b> .                                                           |       |
| ĺ         | Ini adalah pelari okatasta dari ana                      | en OSD Lambaga darat Negera | . Jangan Ra                             | erscalasi ernad ersi. |                                                                      |       |
|           | 4 Lev <b>baya</b> Sand Heyera<br>2016:                   |                             |                                         |                       |                                                                      |       |
|           |                                                          | -                           |                                         |                       |                                                                      |       |
|           |                                                          |                             | la series                               | 1-114 <sup>1</sup>    | tals                                                                 |       |

11.Calon pengguna sertifikat elektronik akses ke AMS dengan user password tersebut.

| E status<br>Martines<br>Martines                                       |  |
|------------------------------------------------------------------------|--|
| Login to your account<br>of Pharmane<br>p Reposed                      |  |
| Alathia, way in a manager a los warner i gant ankida at manyaton azar. |  |

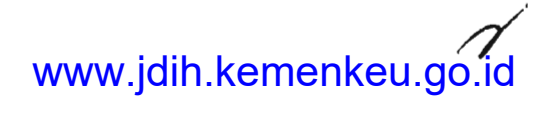

12. Calon pengguna sertifikat elektronik masuk ke menu "Sertifikat Elektronik > Permohonan Baru" dan pilih "Jenis sertifikat > individu" serta "Produk > tanda tangan digital" Klik "Continue" untuk melanjutkan.

| CROMIAS Semifikar                                                                                                | Digital   Lembaga Sandi Negara            |                              | 20**25/438/24500* |
|----------------------------------------------------------------------------------------------------|-------------------------------------------|------------------------------|-------------------|
| Dahboard<br>El formlacogitat 👘 🤊                                                                                 | Permehonan Gucu<br>Thefeates - Ferminante | ru                           |                   |
| <ul> <li>Printégis en Sein</li> <li>Seitéré Monan</li> <li>Seitéré Moda</li> <li>Upper Misikaga tiere</li> </ul> | PH D and                                  | ан (ант) - м                 |                   |
| lengor ration da travego<br>arrox ere nortango                                                                   | trans (ant that                           | · Oocu<br>Fulbelarger 'Agret |                   |
|                                                                                                    |                                           | Corres of                    |                   |
|                                                                                                    |                                           |                              |                   |

13. Di tahap berikutnya, "copy" token CSR di AMS dan "paste" ke Aplikasi LOCK. Klik "Bangkitkan" untuk melakukan perekaman passphrase di Aplikasi LOCK.

2) & Cherringe tand begars the effect an use is substantiated and build

| Same Otorias semifikas                                           | Digka ( Lembigi Sanci Mgara    |                                                           | <b>然后,自由学生</b> 经 | T 20733143962-5327 |
|------------------------------------------------------------------|--------------------------------|-----------------------------------------------------------|------------------|--------------------|
|                                                                  | Period union Bara              |                                                           |                  |                    |
| Carlocard<br>😁 Lentras Digitas 👘 👘                               | milection type - introduced in | ini.                                                      |                  |                    |
| <ul> <li>British dhan Jan;</li> <li>SUBAC Famelikanan</li> </ul> |                                | 0                                                         | 0 <b>1</b>       |                    |
| Santinatinati                                                    | Pit Procesk                    | Up 044 (58                                                | prind Lionaren   | b                  |
| water #\$3 53,2011 414                                           |                                | and the set of the set                                    |                  |                    |
| Registive Silon Austria (Bri                                     |                                |                                                           |                  |                    |
| A CHAIR SECOND                                                   | 54akon setozó CS Tva CTen; /   | loo mengeurakan tokon di bawah ini                        |                  |                    |
|                                                                  | "else CR                       | (1972)da balti 4401/9527 vatir actituri A<br>Capp Tularti |                  |                    |
|                                                                  | Status School CSR              | Muthalind D.e.s                                           |                  |                    |
|                                                                  |                                | 6-150° - 1.5409.00 5                                      |                  |                    |

- 14. Setelah proses perekaman passphrase, kembali ke AMS dan klik "Check" untuk memastikan proses yang calon pengguna sertifikat elektronik lakukan di Aplikasi LOCK terupdate di server AMS. Klik "Continue" untuk melanjutkan.
- 15. Unggah softcopy surat rekomendasi pada bagian "upload dokumen". Klik "Continue" untuk melanjutkan.
- 16. Calon pengguna sertifikat elektronik menyetujui perjanjian pemegang sertifikat elektronik di langkah berikutnya. Proses pengajuan sertifikat elektronik sekarang menunggu persetujuan pengguna.
- 17. Pengguna akses AMS kembali dan memilih menu "Registration Authority > Verifikasi Penerbitan" dan pilih user yang akan diterbitkan sertifikat elektroniknya

|                                           | Verfika            | s Feneroltan                 |                                                |                 |                  |             |              |
|-------------------------------------------|--------------------|------------------------------|------------------------------------------------|-----------------|------------------|-------------|--------------|
| Casticiand<br>Se Maai Ogd af              | to be per a second | n <b>Soune</b> – Nordstea fe | o,e news                                       |                 |                  |             |              |
| UST Matagoters                            |                    | 04                           | 00                                             | 0               |                  | s-          | ε            |
| Profilie Rendered as Know                 | #834.85 F          | ++ \4+44-m w                 | LEADER AND AND AND AND AND AND AND AND AND AND |                 |                  | ه منهم ادر  | <b>11</b> [0 |
| 21. 2.5-2.16 \$1.4 \$1.4 \$1.4 \$1.5 \$1. | 13 gani            | 184 Mar 34 W FITHERS H 354   | Co etca al tenderal fector subseas             | CPPH adverses   |                  |             | <b>D</b> [11 |
| - รณาราวประกับเรื่อง                      | ¥744.84.4          | Drands Supports 4 87         | (s-ofta aljondore: Solaradhiraas               | chini aharta k  | 0413-021         | or parter   | 0 10         |
| 11,005%                                   | ad                 | 400 21-ALL \$ 675M           | Challes Alandera Pertancyharian                | (PPk_dors)      | 10 + Cliff.in    | JANKA BAJAS | 0 10         |
| ACTIVE MININGS                            | **                 | LESSING ANOTES MAN           | LEMETS of products over electronicals          | LINTS AND SA &  |                  | Rubada - M  | н (р         |
|                                           |                    | THE NUT WORSDAM              | Contras a bradman Portan and servers           | CPEN allar to 5 | 10"A MOAT & "AVE | OK MANAPA   | ••  a        |
|                                           | Samuag 1 to Se     | 11 000                       |                                                |                 |                  |             | ÷            |

#### 23-4 Elimitagedane Eugen AvarCCC venuer a stanting ababit the at 25181508 COS

THEY CANADA STRATE

18. Setelah calon pengguna sertifikat elektronik menerima email persetujuan, unduh sertifikat elektronik dengan masuk ke aplikasi LOCK dengan terlebih dahulu memasukkan passphrase yang sudah direkam sebelumnya.

|         | tri adalah smallokonutis dan aslam 090 Lamba | iça Surdî Neçanî, Lungar           | membelies anal in            |                   |
|---------|----------------------------------------------|------------------------------------|------------------------------|-------------------|
|         | Selemat! Service Digital A                   | Anca sudah dit<br>Dotsisetamengend | erbitvan.<br>In Sentioe Dige | al lossa          |
| • law   | we new select that the angle suprime         |                                    |                              |                   |
| 23. Adv | adhan Eal d in mangain                       |                                    |                              |                   |
| p       | Serviced@termaneggpoid<br>Registration       |                                    |                              | Marti an commo    |
|         |                                              | 4m ·                               | 66                           | цр. > 10 - 20 - 1 |

DIREKTUR JENDERAL PERBENDAHARAAN,

DIREKTUR RunnitsIII MARWANTO HARJOWIRYONO

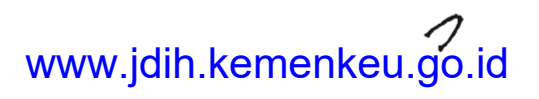